### 兼容菜单项目列表

配合 AW-UE155 系列 4K 一体化摄像机使用本机时, 本机的某些菜单项目可能受限或被禁用。 请确保参阅下表。

#### 注意

要执行菜单操作, 请将本机的系统版本升级到 5.00.01 或更高版本。

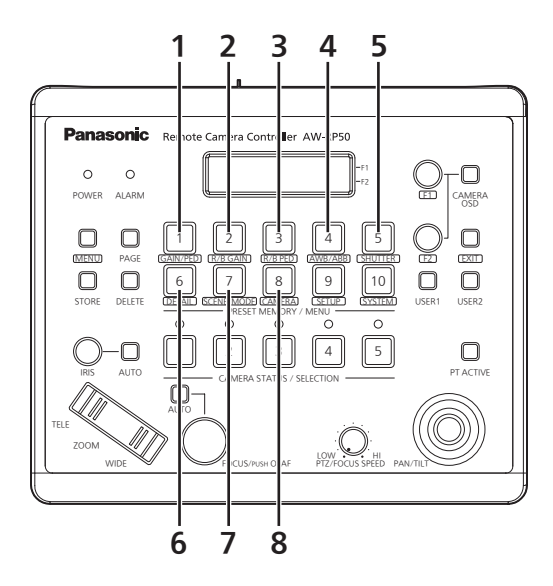

| 编号 | 按钮名称       | 菜             | 单项目             | 兼容模式         | 备注                                        |
|----|------------|---------------|-----------------|--------------|-------------------------------------------|
| 1  | GAIN/PED   | GAIN          |                 | $\checkmark$ |                                           |
|    |            | PED           |                 | $\checkmark$ |                                           |
| 2  | R/B GAIN   | R GAIN        |                 | $\checkmark$ |                                           |
|    |            | B GAIN        | B GAIN          |              |                                           |
| 3  | R/B PED    | R PED         |                 | $\checkmark$ |                                           |
|    |            | B PED         |                 | $\checkmark$ |                                           |
| 4  | AWB/ABB    | AWB MOD       |                 | $\checkmark$ |                                           |
|    |            | SET           |                 | $\checkmark$ |                                           |
| 5  | SHUTTER    | SHUTTER       |                 | $\checkmark$ | 选择 "ELC" 时, SPEED 指示将为<br>"" 。            |
|    |            | SPEED         |                 | $\checkmark$ | 当摄像机的快门模式为"Off"或"ELC"<br>时, 将显示""。        |
| 6  | DETAIL     | DETAIL        |                 | $\checkmark$ |                                           |
|    |            | LEVEL         |                 | $\checkmark$ |                                           |
| 7  | SCENE/MODE | SCENE         |                 | $\checkmark$ |                                           |
|    |            | MODE          |                 | $\checkmark$ |                                           |
| 8  | CAMERA     | [1]GROUP      | 1.GROUP SELECT  | $\checkmark$ |                                           |
|    |            | [2]POWER      | 1.CAM POWER     | $\checkmark$ |                                           |
|    |            |               | 2.AUTO ON       | $\checkmark$ |                                           |
|    |            | [3]TALLY      | 1.TALLY OUT     | $\checkmark$ |                                           |
|    |            | [4]COLOR TEMP | 1.COLOR TEMP    | $\checkmark$ |                                           |
|    |            | [5]CROP       | 1.OUT SEL       | $\checkmark$ |                                           |
|    |            |               | 2.ADJ SEL       | $\checkmark$ |                                           |
|    |            |               | 3.P/T LEVER     | $\checkmark$ | 当远程摄像机的连接设为串行连接<br>"Serial"时, 会禁用 [CROP]。 |
|    |            | [6]GAIN SW    | 1.SUPER GAIN    | $\checkmark$ |                                           |
|    |            | [7]ATW SW     | 1.AWT SPEED     | $\checkmark$ |                                           |
|    |            | [8]D.HAZE CLR | 1.D.HAZE CLR SW | ×            |                                           |
|    |            |               | 2.D.HAZE CLR LV | ×            |                                           |
|    |            | [9]SHOOTING   | 1.MODE          | $\checkmark$ |                                           |
|    |            | [10]DRS       | 1.DRS SW        | $\checkmark$ |                                           |
|    |            | [11]REC       | 1.REC           | ×            |                                           |

✓: 启用 ×: 禁用 △: 有条件地启用

AW-RP50MC

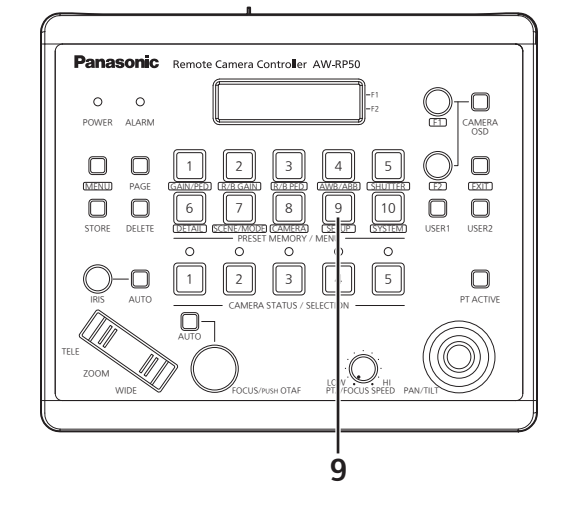

✓: 启用 ×: 禁用 △: 有条件地启用

| 编号 | 按钮名称  | 菜单项目       |                | 兼容模式         | 备注                                                                                                    |
|----|-------|------------|----------------|--------------|----------------------------------------------------------------------------------------------------|
| 9  | SETUP | [1]USER    | 1.USER1        | ~            | ([CROP OUT SEL] 设置)<br>按下 [USER] 按钮, 然后使用 [PRESET<br>MEMORY/MENU 1 至 3] 按钮设置要输出<br>的图像的裁剪框。<br>[PRESET MEMORY/MENU 1] 按钮: "YL"<br>[PRESET MEMORY/MENU 2] 按钮: "G" |
|    |       |            | 2.USER2        | $\checkmark$ | [PRESET MEMORY/MENU 3] 按钮: "MG"<br>([FAN] 设置)<br>可以在 "Auto"和 "High"之间切换。                                                                                         |
|    |       | [2]SW LINK | 1.SWLINK       | $\checkmark$ |                                                                                                    |
|    |       |            | 2.BUSCONT      | $\checkmark$ |                                                                                                    |
|    |       |            | 3.BUS          | $\checkmark$ |                                                                                                    |
|    |       |            | 4.FASIST       | $\checkmark$ |                                                                                                    |
|    |       |            | 5.CAMSEL       | $\checkmark$ |                                                                                                    |
|    |       |            | 6.TALLY_IP     | $\checkmark$ |                                                                                                    |
|    |       |            | 7.P/T LEVER    | $\checkmark$ |                                                                                                    |
|    |       | [3]SW DISP | 1.CAMINF       | $\checkmark$ |                                                                                                    |
|    |       |            | 2.FORMAT       | $\checkmark$ |                                                                                                    |
|    |       |            | 3.CAMNAME      | $\checkmark$ |                                                                                                    |
|    |       |            | 4.SCENE        | $\checkmark$ |                                                                                                    |
|    |       |            | 5.GAIN         | $\checkmark$ |                                                                                                    |
|    |       |            | 6.SHUTTER      | $\checkmark$ |                                                                                                    |
|    |       |            | 7.IRIS         | $\checkmark$ |                                                                                                    |
|    |       |            | 8.FILTER       | $\checkmark$ |                                                                                                    |
|    |       |            | 9.ALARM        | $\checkmark$ |                                                                                                    |
|    |       | [4]OPERATE | 1.PAN DIR      | $\checkmark$ |                                                                                                    |
|    |       |            | 2.TILT DIR     | $\checkmark$ |                                                                                                    |
|    |       |            | 3.ZOOM DIR     | $\checkmark$ |                                                                                                    |
|    |       |            | 4.FOUCS DIR    | $\checkmark$ |                                                                                                    |
|    |       |            | 5.SPEED WITH Z | $\checkmark$ |                                                                                                    |
|    |       |            | 6.SPEED TARGET | $\checkmark$ |                                                                                                    |
|    |       |            | 7.FOCUS/IRIS   | $\checkmark$ |                                                                                                    |
|    |       |            | 8.P/T CURV     | $\checkmark$ |                                                                                                    |
|    |       |            | 9.PT ACTIVE    | $\checkmark$ |                                                                                                    |
|    |       |            | 10.IRIS DIR    | $\checkmark$ |                                                                                                    |
|    |       |            | 11.AWB/ABB&P/T | $\checkmark$ |                                                                                                    |

√: 启用 ×: 禁用 △: 有条件地启用

| 编号 | 按钮名称  | 菜单项目         |                 | 兼容模式         | 备注                                                                                                    |
|----|-------|--------------|-----------------|--------------|----------------------------------------------------------------------------------------------------|
| 9  | SETUP | [5]PRESET    | 1.DIAG SPEED    | Δ            | 当超过 30 时, 无论远程摄像机端的设置<br>为何, 此项都会调整为 30。<br>当远程摄像机的 [Preset Speed Unit] 为<br>"Time"时, 会显示""且无法设置。<br>无法从本机执行时间规格。 |
|    |       |              | 2 PRESET SPEED  | $\checkmark$ |                                                                                                    |
|    |       |              | 3 SCOPE         | <br>✓        |                                                                                                    |
|    |       |              | 4 HOME POSITION | <br>✓        |                                                                                                    |
|    |       |              | 5.D-EXTENDER    |              |                                                                                                    |
|    |       |              | 6.ZOOM MODE     | <br>✓        |                                                                                                    |
|    |       | [6]FUNCTION  | 1.ND FILTER     | $\checkmark$ |                                                                                                    |
|    |       |              | 2.0PTION        | $\checkmark$ |                                                                                                    |
|    |       |              | 3.DEFROSTER     | ×            |                                                                                                    |
|    |       |              | 4.WIPER         | ×            |                                                                                                    |
|    |       |              | 5.HEATER/FAN    | ×            |                                                                                                    |
|    |       |              | 6.LAMP          | ×            |                                                                                                    |
|    |       |              | 7.FREEZE DURING | $\checkmark$ |                                                                                                    |
|    |       |              | 8.I.S.          | $\checkmark$ |                                                                                                    |
|    |       |              | 9.D.EXTENDER    | $\checkmark$ |                                                                                                    |
|    |       |              | 10.WASHER       | ×            |                                                                                                    |
|    |       |              | 11.FAN          | $\checkmark$ |                                                                                                    |
|    |       | [7]PTZ ADJ   | 1.Z MIN SPEED   | $\checkmark$ |                                                                                                    |
|    |       |              | 2.LIMIT UP      | $\checkmark$ |                                                                                                    |
|    |       |              | 3.LIMIT DOWN    | $\checkmark$ |                                                                                                    |
|    |       |              | 4.LIMIT LEFT    | $\checkmark$ |                                                                                                    |
|    |       |              | 5.LIMIT RIGHT   | $\checkmark$ |                                                                                                    |
|    |       | [8]GPI       | 1.PRESET CTL1   | $\checkmark$ |                                                                                                    |
|    |       |              | 2.PRESET CTL2   | ✓            |                                                                                                    |
|    |       |              | 3.PRESET CTL3   | ✓            |                                                                                                    |
|    |       | [9]LCD BL    | 1.BACKLIGHT     | ✓            |                                                                                                    |
|    |       | [10]MENU CTL | 1.MENU CONTROL  | $\checkmark$ |                                                                                                    |

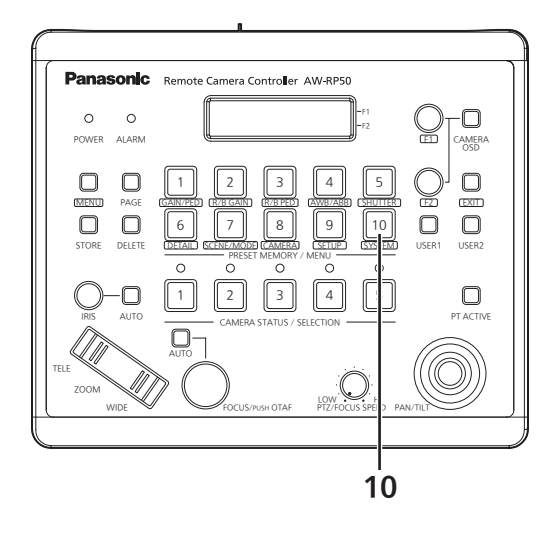

| √: 启用 | ×: 禁用 | △: 有条件地启用 |
|-------|-------|-----------|
|       |       |           |

| 编号 | 按钮名称   | 菜单项目           |               | 兼容模式         | 备注 |   |
|----|--------|----------------|---------------|--------------|----|---|
| 10 | SYSTEM | [1]CAMERA CTL  | 1.CAM1        | $\checkmark$ |    |   |
|    |        |                | :             |              |    |   |
|    |        | 10104144001011 | 100.CAM100    |              |    |   |
|    |        | [2]CAM ASSIGN  | 1.CAM1        | $\checkmark$ |    |   |
|    |        |                | 100.CAM100    |              |    |   |
|    |        | I31SW CTL      | 1.SW          | $\checkmark$ |    |   |
|    |        | [4]SW ASSIGN   | 1.INPUT1      | $\checkmark$ |    |   |
|    |        | [.]            | 2.INPUT2      | $\checkmark$ |    |   |
|    |        |                | 3.INPUT3      | $\checkmark$ |    | _ |
|    |        |                | 4.INPUT4      | $\checkmark$ |    |   |
|    |        |                | 5.INPUT5      | $\checkmark$ |    |   |
|    |        | I51AUTO SET IP | 1.AUTO SETUP  | $\checkmark$ |    |   |
|    |        | I6INETWORK     | 1.IP ADDRESS  | $\checkmark$ |    |   |
|    |        |                | 2.SUBNETMASK  | $\checkmark$ |    |   |
|    |        |                | 3.GATEWAY     | $\checkmark$ |    |   |
|    |        |                | 4.MAC ADDRESS | $\checkmark$ |    |   |
|    |        | [7]CAM IP ADR  | 1.IP:CAM1     | $\checkmark$ |    |   |
|    |        |                | :             |              |    |   |
|    |        |                | 100.IP:CAM100 |              |    |   |
|    |        | [8]CAM PORT    | 1.PORT:CAM1   | $\checkmark$ |    |   |
|    |        |                |               |              |    |   |
|    |        |                | 100.PORI:100  | 1            |    |   |
|    |        |                | 1.IP:SW       | ✓            |    |   |
|    |        | [10]ALARM      | 1.POWER       | ✓            |    |   |
|    |        |                | 2.CAM***      | ✓            |    |   |
|    |        |                | 3.CAM***      | ✓            | -  |   |
|    |        |                | 4.CAM***      | ✓            | -  |   |
|    |        |                | 5.CAM***      | ✓            | -  |   |
|    |        |                | 6.CAM***      | ✓            |    |   |
|    |        | [11]INITIALIZE | 1.INITIALIZE  | ✓            |    |   |
|    |        | [12]VERSION    | 1.SYSTEM VER  | ✓            |    |   |
|    |        |                | 2.PROGRAM VER | ~            |    |   |
|    |        |                | 3.FPGA VER    | ~            |    |   |
|    |        | [13]TR CTRL    | 1.TRACKING    | $\checkmark$ |    |   |
|    |        | [14]IP ADR     | 1.IP          | $\checkmark$ |    |   |
|    |        |                | 2.PORT        | $\checkmark$ |    |   |

## **Compatible Menu Item List**

When the unit is used in conjunction with an AW-UE150 Series 4K Integrated Camera, some of the unit's menu items will be limited or disabled. Be sure to refer to the following table.

#### NOTE

To perform menu operations, upgrade the system version of the unit to 5.00.01 or later.

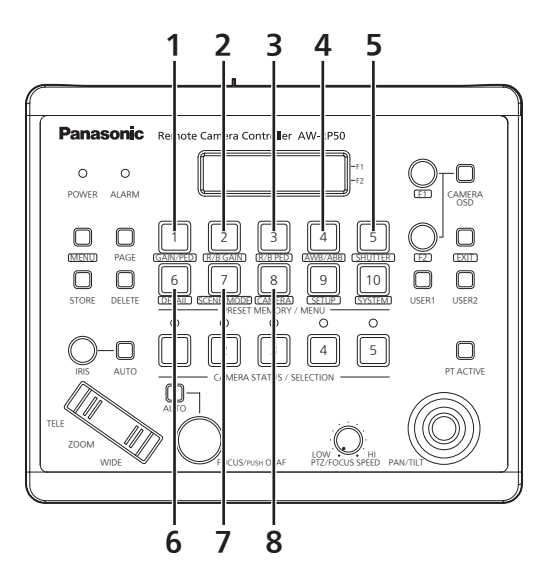

 $\checkmark$ : Enabled  $\times$ : Disabled  $\triangle$ : Enabled conditionally

| Number | Button name | Me            | nu item         | Compatible   | Remarks                                                                                                    |
|--------|-------------|---------------|-----------------|--------------|----------------------------------------------------------------------------------------------------|
| 1      | GAIN/PED    | GAIN          |                 | $\checkmark$ |                                                                                                    |
|        |             | PED           |                 | $\checkmark$ |                                                                                                    |
| 2      | R/B GAIN    | R GAIN        |                 | $\checkmark$ |                                                                                                    |
|        |             | B GAIN        |                 | $\checkmark$ |                                                                                                    |
| 3      | R/B PED     | R PED         |                 | $\checkmark$ |                                                                                                    |
|        |             | B PED         |                 | $\checkmark$ |                                                                                                    |
| 4      | AWB/ABB     | AWB MOD       |                 | $\checkmark$ |                                                                                                    |
|        |             | SET           |                 | $\checkmark$ |                                                                                                    |
| 5      | SHUTTER     | SHUTTER       |                 | $\checkmark$ | With "ELC", the SPEED indication will be "".                                                                 |
|        |             | SPEED         |                 | $\checkmark$ | When the shutter mode of the remote camera is "Off" or "ELC", "" will be displayed.                          |
| 6      | DETAIL      | DETAIL        |                 | $\checkmark$ |                                                                                                    |
|        |             | LEVEL         |                 | $\checkmark$ |                                                                                                    |
| 7      | SCENE/MODE  | SCENE         |                 | $\checkmark$ |                                                                                                    |
|        |             | MODE          |                 | $\checkmark$ |                                                                                                    |
| 8      | CAMERA      | [1]GROUP      | 1.GROUP SELECT  | $\checkmark$ |                                                                                                    |
|        |             | [2]POWER      | 1.CAM POWER     | $\checkmark$ |                                                                                                    |
|        |             |               | 2.AUTO ON       | $\checkmark$ |                                                                                                    |
|        |             | [3]TALLY      | 1.TALLY OUT     | $\checkmark$ |                                                                                                    |
|        |             | [4]COLOR TEMP | 1.COLOR TEMP    | $\checkmark$ |                                                                                                    |
|        |             | [5]CROP       | 1.OUT SEL       | $\checkmark$ |                                                                                                    |
|        |             |               | 2.ADJ SEL       | $\checkmark$ |                                                                                                    |
|        |             |               | 3.P/T LEVER     | $\checkmark$ | When the connection of the remote<br>camera is set to the serial connection<br>"Serial", [CROP] is disabled. |
|        |             | [6]GAIN SW    | 1.SUPER GAIN    | $\checkmark$ |                                                                                                    |
|        |             | [7]ATW SW     | 1.AWT SPEED     | $\checkmark$ |                                                                                                    |
|        |             | [8]D.HAZE CLR | 1.D.HAZE CLR SW | ×            |                                                                                                    |
|        |             |               | 2.D.HAZE CLR LV | ×            |                                                                                                    |
|        |             | [9]SHOOTING   | 1.MODE          | $\checkmark$ |                                                                                                    |
|        |             | [10]DRS       | 1.DRS SW        | $\checkmark$ |                                                                                                    |
|        |             | [11]REC       | 1.REC           | ×            |                                                                                                    |

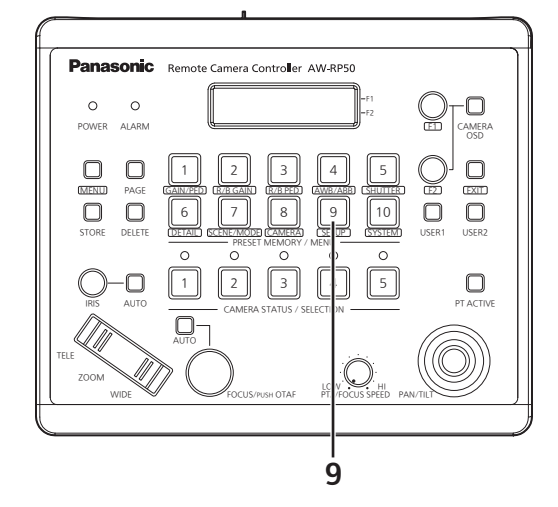

|        |             |            |                | bled $\times$ : Disabled $\triangle$ : Enabled conditionally |                                                                                                    |
|--------|-------------|------------|----------------|--------------------------------------------------------------|----------------------------------------------------------------------------------------------------|
| Number | Button name | Me         | nu item        | Compatible                                                   | Remarks                                                                                                    |
| 9      | SETUP       | [1]USER    | 1.USER1        | ✓<br>                                                        | ([CROP OUT SEL] setting)<br>Press the [USER] button and then set the<br>crop out frame of the image to output with<br>the [PRESET MEMORY/MENU 1 to 3]<br>buttons.<br>[PRESET MEMORY/MENU 1] button: "YL"<br>[PRESET MEMORY/MENU 2] button: "G" |
|        |             |            |                |                                                              | [PRESET MEMORY/MENU 3] button: "MG"<br>([FAN] setting)<br>Can be switched between "Auto" and<br>"High".                                                                                                    |
|        |             | [2]SW LINK | 1.SWLINK       | $\checkmark$                                                 |                                                                                                    |
|        |             |            | 2.BUSCONT      | ✓                                                            |                                                                                                    |
|        |             |            | 3.BUS          | ✓                                                            |                                                                                                    |
|        |             |            | 4.FASIST       | <i>✓</i>                                                     |                                                                                                    |
|        |             |            | 5.CAMSEL       | ✓                                                            |                                                                                                    |
|        |             |            | 6.TALLY_IP     | ✓                                                            |                                                                                                    |
|        |             |            | 7.P/I LEVER    |                                                              |                                                                                                    |
|        |             | [3]SW DISP |                | <u>∕</u>                                                     |                                                                                                    |
|        |             |            |                | ✓                                                            |                                                                                                    |
|        |             |            | 3.CAMNAME      | ✓                                                            |                                                                                                    |
|        |             |            | 4.SCENE        | ✓                                                            |                                                                                                    |
|        |             |            | 5.GAIN         | ✓                                                            |                                                                                                    |
|        |             |            | 6.SHUTTER      | ✓                                                            |                                                                                                    |
|        |             |            |                | ✓                                                            |                                                                                                    |
|        |             |            | 8.FILTER       | ✓                                                            |                                                                                                    |
|        |             |            | 9.ALARM        | ✓                                                            |                                                                                                    |
|        |             |            |                | ✓                                                            |                                                                                                    |
|        |             |            |                | ✓<br>✓                                                       |                                                                                                    |
|        |             |            | 3.200M DIR     | ✓<br>✓                                                       |                                                                                                    |
|        |             |            | 4.FOUCS DIR    | ✓                                                            |                                                                                                    |
|        |             |            | 5.SPEED WITH Z | ✓<br>✓                                                       |                                                                                                    |
|        |             |            | D.SPEED IAKGEI | ✓                                                            |                                                                                                    |
|        |             |            |                | ✓<br>✓                                                       |                                                                                                    |
|        |             |            |                | ✓<br>✓                                                       |                                                                                                    |
|        |             |            |                | ✓<br>✓                                                       |                                                                                                    |
|        |             |            |                | ✓<br>√                                                       |                                                                                                    |

 $\checkmark$ : Enabled  $\times$ : Disabled  $\triangle$ : Enabled conditionally

| Number | Button name | Ме           | nu item         | Compatible       | Remarks                                                                                                    |
|--------|-------------|--------------|-----------------|------------------|----------------------------------------------------------------------------------------------------|
| 9      | SETUP       | [5]PRESET    | 1.DIAG SPEED    | Δ                | When 30 is exceeded, this is adjusted to<br>30 regardless of the setting on the remote<br>camera side.<br>When [Preset Speed Unit] of the remote<br>camera is "Time", "" is displayed and<br>setting is not possible.<br>Time specification cannot be performed<br>from the unit. |
|        |             |              | 2.PRESET SPEED  | $\checkmark$     |                                                                                                    |
|        |             |              | 3.SCOPE         | $\checkmark$     |                                                                                                    |
|        |             |              | 4.HOME POSITION | $\checkmark$     |                                                                                                    |
|        |             |              | 5.D-EXTENDER    | $\bigtriangleup$ | Only ON or OFF can be set.                                                                                                    |
|        |             |              | 6.ZOOM MODE     | $\checkmark$     |                                                                                                    |
|        |             | [6]FUNCTION  | 1.ND FILTER     | $\checkmark$     |                                                                                                    |
|        |             |              | 2.OPTION        | $\checkmark$     |                                                                                                    |
|        |             |              | 3.DEFROSTER     | ×                |                                                                                                    |
|        |             |              | 4.WIPER         | ×                |                                                                                                    |
|        |             |              | 5.HEATER/FAN    | ×                |                                                                                                    |
|        |             |              | 6.LAMP          | ×                |                                                                                                    |
|        |             |              | 7.FREEZE DURING | $\checkmark$     |                                                                                                    |
|        |             |              | 8.I.S.          | $\checkmark$     |                                                                                                    |
|        |             |              | 9.D.EXTENDER    | $\checkmark$     |                                                                                                    |
|        |             |              | 10.WASHER       | ×                |                                                                                                    |
|        |             |              | 11.FAN          | ✓                |                                                                                                    |
|        |             | [7]PTZ ADJ   | 1.Z MIN SPEED   | ✓                |                                                                                                    |
|        |             |              | 2.LIMIT UP      | ✓                |                                                                                                    |
|        |             |              | 3.LIMIT DOWN    | ✓                |                                                                                                    |
|        |             |              | 4.LIMIT LEFT    | $\checkmark$     |                                                                                                    |
|        |             |              | 5.LIMIT RIGHT   | ✓                |                                                                                                    |
|        |             | [8]GPI       | 1.PRESET CTL1   | ✓                |                                                                                                    |
|        |             |              | 2.PRESET CTL2   | ✓                |                                                                                                    |
|        |             |              | 3.PRESET CTL3   | $\checkmark$     |                                                                                                    |
|        |             | [9]LCD BL    | 1.BACKLIGHT     | $\checkmark$     |                                                                                                    |
|        |             | [10]MENU CTL | 1.MENU CONTROL  | $\checkmark$     |                                                                                                    |

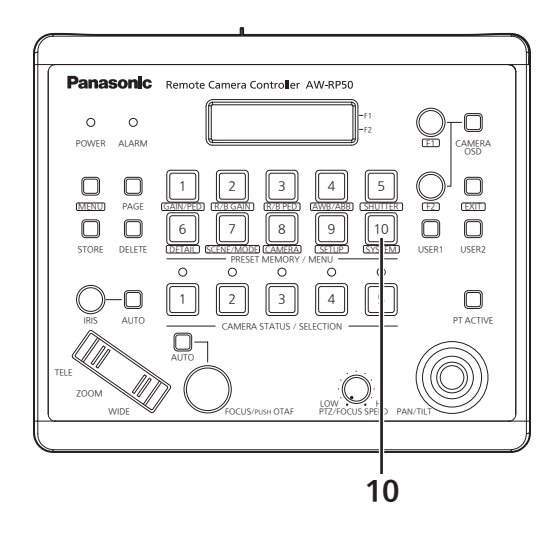

| $\checkmark$ : Enabled $\times$ : Disabled $\triangle$ : Enabled co |
|---------------------------------------------------------------------|
|---------------------------------------------------------------------|

| Number | Button name | Menu item      |               | Compatible   | Remarks                                     |
|--------|-------------|----------------|---------------|--------------|---------------------------------------------|
| 10     | SYSTEM      | [1]CAMERA CTL  | 1.CAM1        | $\checkmark$ |                                             |
|        |             |                | :             |              |                                             |
|        |             |                | 100.CAM100    |              |                                             |
|        |             | [2]CAM ASSIGN  | 1.CAM1        | $\checkmark$ |                                             |
|        |             |                | 100.CAM100    |              |                                             |
|        |             | [3]SW CTL      | 1.SW          | $\checkmark$ |                                             |
|        |             | [4]SW ASSIGN   | 1.INPUT1      | $\checkmark$ |                                             |
|        |             |                | 2.INPUT2      | $\checkmark$ |                                             |
|        |             |                | 3.INPUT3      | $\checkmark$ |                                             |
|        |             |                | 4.INPUT4      | $\checkmark$ |                                             |
|        |             |                | 5.INPUT5      | $\checkmark$ |                                             |
|        |             | [5]AUTO SET IP | 1.AUTO SETUP  | $\checkmark$ |                                             |
|        |             | [6]NETWORK     | 1.IP ADDRESS  | $\checkmark$ |                                             |
|        |             |                | 2.SUBNETMASK  | $\checkmark$ |                                             |
|        |             |                | 3.GATEWAY     | $\checkmark$ |                                             |
|        |             |                | 4.MAC ADDRESS | $\checkmark$ |                                             |
|        |             | [7]CAM IP ADR  | 1.IP:CAM1     | $\checkmark$ |                                             |
|        |             |                | :             |              |                                             |
|        |             |                | 100.IP:CAM100 |              |                                             |
|        |             | [8]CAM PORT    | 1.PORT:CAM1   | $\checkmark$ |                                             |
|        |             |                |               |              |                                             |
|        |             |                | 100.POR1:100  |              |                                             |
|        |             |                | 1.IP:SW       | ✓<br>✓       |                                             |
|        |             | [10]ALARM      | 1.POWER       | ✓            |                                             |
|        |             |                | 2.CAM***      | ✓            | "****" is the camera number of the selected |
|        |             |                | 3.CAM***      | ✓            | group.                                      |
|        |             |                | 4.CAM***      | ✓            |                                             |
|        |             |                | 5.CAM***      | $\checkmark$ |                                             |
|        |             |                | 6.CAM***      | $\checkmark$ |                                             |
|        |             | [11]INITIALIZE | 1.INITIALIZE  | $\checkmark$ |                                             |
|        |             | [12]VERSION    | 1.SYSTEM VER  | $\checkmark$ |                                             |
|        |             |                | 2.PROGRAM VER | ✓            |                                             |
|        |             |                | 3.FPGA VER    | $\checkmark$ |                                             |
|        |             | [13]TR CTRL    | 1.TRACKING    | $\checkmark$ |                                             |
|        |             | [14]IP ADR     | 1.IP          | $\checkmark$ |                                             |
|        |             |                | 2.PORT        | $\checkmark$ |                                             |

# Liste der kompatiblen Menüposten

Wird das Gerät in Verbindung mit einer 4K Remote Kamera der Serie AW-UE150 verwendet, werden gewisse Menüposten des Geräts begrenzt oder deaktiviert. Beziehen Sie sich auf folgende Tabelle.

#### HINWEIS

Zum Ausführen von Menüoperationen aktualisieren Sie die Systemversion der Einheit auf 5.00.01 oder höher.

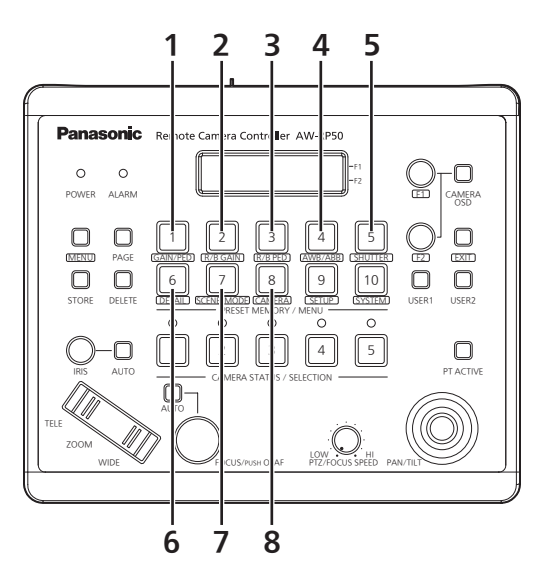

| Nummer | Tastenname | Menüposten    |                 | Kompatibel   | Anmerkungen                                                                                                    |
|--------|------------|---------------|-----------------|--------------|----------------------------------------------------------------------------------------------------|
| 1      | GAIN/PED   | GAIN          |                 | $\checkmark$ |                                                                                                    |
|        |            | PED           |                 | $\checkmark$ |                                                                                                    |
| 2      | R/B GAIN   | R GAIN        |                 | $\checkmark$ |                                                                                                    |
|        |            | B GAIN        |                 | $\checkmark$ |                                                                                                    |
| 3      | R/B PED    | R PED         |                 | $\checkmark$ |                                                                                                    |
|        |            | B PED         |                 | $\checkmark$ |                                                                                                    |
| 4      | AWB/ABB    | AWB MOD       |                 | $\checkmark$ |                                                                                                    |
|        |            | SET           |                 | $\checkmark$ |                                                                                                    |
| 5      | SHUTTER    | SHUTTER       |                 | $\checkmark$ | Bei "ELC" wird als SPEED-Angabe "" angezeigt.                                                                           |
|        |            | SPEED         |                 | $\checkmark$ | Wenn der Verschlussmodus der<br>Netzwerkkamera auf "Off" oder "ELC"<br>gestellt ist, wird "" angezeigt.                 |
| 6      | DETAIL     | DETAIL        |                 | $\checkmark$ |                                                                                                    |
|        |            | LEVEL         |                 | $\checkmark$ |                                                                                                    |
| 7      | SCENE/MODE | SCENE         |                 | $\checkmark$ |                                                                                                    |
|        |            | MODE          |                 | $\checkmark$ |                                                                                                    |
| 8      | CAMERA     | [1]GROUP      | 1.GROUP SELECT  | $\checkmark$ |                                                                                                    |
|        |            | [2]POWER      | 1.CAM POWER     | $\checkmark$ |                                                                                                    |
|        |            |               | 2.AUTO ON       | $\checkmark$ |                                                                                                    |
|        |            | [3]TALLY      | 1.TALLY OUT     | $\checkmark$ |                                                                                                    |
|        |            | [4]COLOR TEMP | 1.COLOR TEMP    | $\checkmark$ |                                                                                                    |
|        |            | [5]CROP       | 1.OUT SEL       | $\checkmark$ |                                                                                                    |
|        |            |               | 2.ADJ SEL       | $\checkmark$ |                                                                                                    |
|        |            |               | 3.P/T LEVER     | $\checkmark$ | Wenn die Verbindung der Netzwerkkamera<br>auf die serielle Verbindung "Serial" gestellt<br>ist, ist [CROP] deaktiviert. |
|        |            | [6]GAIN SW    | 1.SUPER GAIN    | $\checkmark$ |                                                                                                    |
|        |            | [7]ATW SW     | 1.AWT SPEED     | $\checkmark$ |                                                                                                    |
|        |            | [8]D.HAZE CLR | 1.D.HAZE CLR SW | ×            |                                                                                                    |
|        |            |               | 2.D.HAZE CLR LV | ×            |                                                                                                    |
|        |            | [9]SHOOTING   | 1.MODE          | $\checkmark$ |                                                                                                    |
|        |            | [10]DRS       | 1.DRS SW        | $\checkmark$ |                                                                                                    |
|        |            | [11]REC       | 1.REC           | ×            |                                                                                                    |

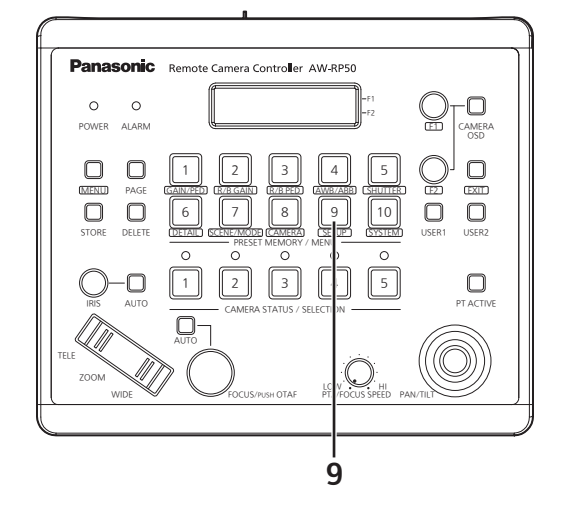

| Nummer | Tastenname | Fastenname Menüposten |                | Kompatibel   | Anmerkungen                                                                                                    |
|--------|------------|-----------------------|----------------|--------------|----------------------------------------------------------------------------------------------------|
| 9      | SETUP      | [1]USER               | 1.USER1        | $\checkmark$ | ([CROP OUT SEL]-Einstellung)<br>Drücken Sie die Taste [USER] und stellen<br>Sie dann den Beschneidungsrahmen für<br>das auszugebene Bild mit den Tasten<br>[PRESET MEMORY/MENU 1 bis 3] ein.<br>[PRESET MEMORY/MENU 1] Taste: "YL" |
|        |            |                       | 2.USER2        | V            | [PRESET MEMORY/MENU 2] Taste: "G"<br>[PRESET MEMORY/MENU 3] Taste: "MG"<br>([FAN]-Einstellung)<br>Kann zwischen "Auto" und "High"<br>umgeschaltet werden.                                                                          |
|        |            | [2]SW LINK            | 1.SWLINK       | ✓            |                                                                                                    |
|        |            |                       | 2.BUSCONT      | ✓            |                                                                                                    |
|        |            |                       | 3.BUS          | $\checkmark$ |                                                                                                    |
|        |            |                       | 4.FASIST       | $\checkmark$ |                                                                                                    |
|        |            |                       | 5.CAMSEL       | $\checkmark$ |                                                                                                    |
|        |            |                       | 6.TALLY_IP     | $\checkmark$ |                                                                                                    |
|        |            |                       | 7.P/T LEVER    | $\checkmark$ |                                                                                                    |
|        |            | [3]SW DISP            | 1.CAMINF       | $\checkmark$ |                                                                                                    |
|        |            |                       | 2.FORMAT       | $\checkmark$ |                                                                                                    |
|        |            |                       | 3.CAMNAME      | $\checkmark$ |                                                                                                    |
|        |            |                       | 4.SCENE        | $\checkmark$ |                                                                                                    |
|        |            |                       | 5.GAIN         | $\checkmark$ |                                                                                                    |
|        |            |                       | 6.SHUTTER      | $\checkmark$ |                                                                                                    |
|        |            |                       | 7.IRIS         | $\checkmark$ |                                                                                                    |
|        |            |                       | 8.FILTER       | $\checkmark$ |                                                                                                    |
|        |            |                       | 9.ALARM        | $\checkmark$ |                                                                                                    |
|        |            | [4]OPERATE            | 1.PAN DIR      | $\checkmark$ |                                                                                                    |
|        |            |                       | 2.TILT DIR     | $\checkmark$ |                                                                                                    |
|        |            |                       | 3.ZOOM DIR     | $\checkmark$ |                                                                                                    |
|        |            |                       | 4.FOUCS DIR    | $\checkmark$ |                                                                                                    |
|        |            |                       | 5.SPEED WITH Z | $\checkmark$ |                                                                                                    |
|        |            |                       | 6.SPEED TARGET | $\checkmark$ |                                                                                                    |
|        |            |                       | 7.FOCUS/IRIS   | $\checkmark$ |                                                                                                    |
|        |            |                       | 8.P/T CURV     | $\checkmark$ |                                                                                                    |
|        |            |                       | 9.PT ACTIVE    | $\checkmark$ |                                                                                                    |
|        |            |                       | 10.IRIS DIR    | $\checkmark$ |                                                                                                    |
|        |            |                       | 11.AWB/ABB&P/T | $\checkmark$ |                                                                                                    |

| Nummer | Tastenname | Mer          | nüposten        | Kompatibel       | Anmerkungen                                                                                                    |
|--------|------------|--------------|-----------------|------------------|----------------------------------------------------------------------------------------------------|
| 9      | SETUP      | [5]PRESET    | 1.DIAG SPEED    |                  | Wenn 30 überschritten wird, wird dies<br>unabhängig von der Einstellung auf der<br>Netzwerkkameraseite auf 30 angepasst.<br>Wenn [Preset Speed Unit] der<br>Netzwerkkamera auf "Time" gestellt ist,<br>wird "" angezeigt und die Einstellung ist<br>nicht möglich.<br>Die Zeitspezifikation kann nicht vom<br>Gerät aus durchgeführt werden. |
|        |            |              | 2.PRESET SPEED  | $\checkmark$     |                                                                                                    |
|        |            |              | 3.SCOPE         | $\checkmark$     |                                                                                                    |
|        |            |              | 4.HOME POSITION | $\checkmark$     |                                                                                                    |
|        |            |              | 5.D-EXTENDER    | $\bigtriangleup$ | Es kann nur ON oder OFF eingestellt werden.                                                                                                    |
|        |            |              | 6.ZOOM MODE     | $\checkmark$     |                                                                                                    |
|        |            | [6]FUNCTION  | 1.ND FILTER     | $\checkmark$     |                                                                                                    |
|        |            |              | 2.OPTION        | $\checkmark$     |                                                                                                    |
|        |            |              | 3.DEFROSTER     | ×                |                                                                                                    |
|        |            |              | 4.WIPER         | ×                |                                                                                                    |
|        |            |              | 5.HEATER/FAN    | ×                |                                                                                                    |
|        |            |              | 6.LAMP          | ×                |                                                                                                    |
|        |            |              | 7.FREEZE DURING | $\checkmark$     |                                                                                                    |
|        |            |              | 8.I.S.          | $\checkmark$     |                                                                                                    |
|        |            |              | 9.D.EXTENDER    | $\checkmark$     |                                                                                                    |
|        |            |              | 10.WASHER       | ×                |                                                                                                    |
|        |            |              | 11.FAN          | $\checkmark$     |                                                                                                    |
|        |            | [7]PTZ ADJ   | 1.Z MIN SPEED   | $\checkmark$     |                                                                                                    |
|        |            |              | 2.LIMIT UP      | $\checkmark$     |                                                                                                    |
|        |            |              | 3.LIMIT DOWN    | $\checkmark$     |                                                                                                    |
|        |            |              | 4.LIMIT LEFT    | $\checkmark$     |                                                                                                    |
|        |            |              | 5.LIMIT RIGHT   | $\checkmark$     |                                                                                                    |
|        |            | [8]GPI       | 1.PRESET CTL1   | $\checkmark$     |                                                                                                    |
|        |            |              | 2.PRESET CTL2   | $\checkmark$     |                                                                                                    |
|        |            |              | 3.PRESET CTL3   | $\checkmark$     |                                                                                                    |
|        |            | [9]LCD BL    | 1.BACKLIGHT     | $\checkmark$     |                                                                                                    |
|        |            | [10]MENU CTL | 1.MENU CONTROL  | $\checkmark$     |                                                                                                    |

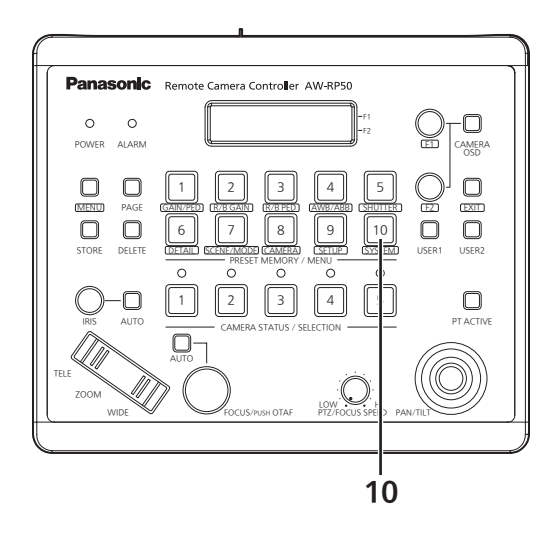

| Nummer | Tastenname     | Menüposten     |               | Kompatibel   | Anmerkungen                    |
|--------|----------------|----------------|---------------|--------------|--------------------------------|
| 10     | SYSTEM         | [1]CAMERA CTL  | 1.CAM1        | $\checkmark$ |                                |
|        |                |                | :             |              |                                |
|        |                |                | 100.CAM100    |              |                                |
|        |                | 2JCAM ASSIGN   | 1.CAM1        | ~            |                                |
|        |                |                | 100.CAM100    |              |                                |
|        |                | [3]SW CTL      | 1.SW          | $\checkmark$ |                                |
|        |                | [4]SW ASSIGN   | 1.INPUT1      | $\checkmark$ |                                |
|        |                |                | 2.INPUT2      | $\checkmark$ |                                |
|        |                |                | 3.INPUT3      | $\checkmark$ |                                |
|        |                |                | 4.INPUT4      | $\checkmark$ |                                |
|        |                |                | 5.INPUT5      | $\checkmark$ |                                |
|        |                | [5]AUTO SET IP | 1.AUTO SETUP  | $\checkmark$ |                                |
|        |                | [6]NETWORK     | 1.IP ADDRESS  | $\checkmark$ |                                |
|        |                |                | 2.SUBNETMASK  | $\checkmark$ |                                |
|        |                |                | 3.GATEWAY     | $\checkmark$ |                                |
|        |                |                | 4.MAC ADDRESS | $\checkmark$ |                                |
|        |                | [7]CAM IP ADR  | 1.IP:CAM1     | $\checkmark$ |                                |
|        |                |                |               |              |                                |
|        |                |                |               |              |                                |
|        |                |                | I.PORTCAMIT   | ✓            |                                |
|        |                |                | 100.PORT:100  |              |                                |
|        |                | [9]SW IP ADR   | 1.IP:SW       | $\checkmark$ |                                |
|        |                | [10]ALARM      | 1.POWER       | $\checkmark$ |                                |
|        |                |                | 2.CAM***      | ✓            | "***" ist die Kameranummer der |
|        |                |                | 3.CAM***      | $\checkmark$ | ausgewählten Gruppe.           |
|        |                |                | 4.CAM***      | $\checkmark$ |                                |
|        |                |                | 5.CAM***      | ✓            |                                |
|        |                | 6.CAM***       | $\checkmark$  |              |                                |
|        | [11]INITIALIZE | 1.INITIALIZE   | $\checkmark$  |              |                                |
|        | [12]VERSION    | 1.SYSTEM VER   | $\checkmark$  |              |                                |
|        |                |                | 2.PROGRAM VER | $\checkmark$ |                                |
|        |                |                | 3.FPGA VER    | $\checkmark$ |                                |
|        |                | [13]TR CTRL    | 1.TRACKING    | $\checkmark$ |                                |
|        |                | [14]IP ADR     | 1.IP          | $\checkmark$ |                                |
|        |                |                | 2.PORT        | $\checkmark$ |                                |

## Liste des éléments de menu compatibles

Quand l'appareil est utilisé en association avec une caméra robotisée 4K série AW-UE150, certains éléments de menu de l'appareil seront limités ou désactivés. S'assurer de vérifier les informations dans le tableau suivant.

#### Remarque

Pour l'utilisation des menus, mettre à niveau la version système de l'appareil à la version 5.00.01 ou ultérieure.

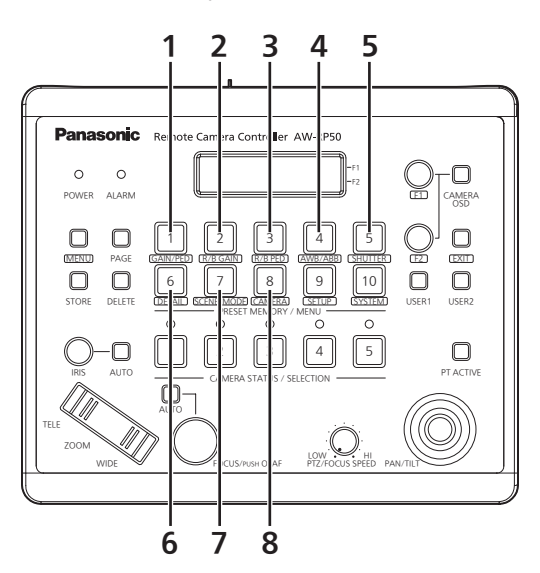

 $\checkmark$ : Activé X: Désactivé  $\triangle$ : Activé sous conditions

| Numéro | Nom de bouton | ltem          | de menu         | Compatible   | Remarques                                                                                                    |
|--------|---------------|---------------|-----------------|--------------|----------------------------------------------------------------------------------------------------|
| 1      | GAIN/PED      | GAIN          |                 | $\checkmark$ |                                                                                                    |
|        |               | PED           |                 | $\checkmark$ |                                                                                                    |
| 2      | R/B GAIN      | R GAIN        |                 | $\checkmark$ |                                                                                                    |
|        |               | B GAIN        |                 | $\checkmark$ |                                                                                                    |
| 3      | R/B PED       | R PED         |                 | $\checkmark$ |                                                                                                    |
|        |               | B PED         |                 | $\checkmark$ |                                                                                                    |
| 4      | AWB/ABB       | AWB MOD       |                 | $\checkmark$ |                                                                                                    |
|        |               | SET           |                 | $\checkmark$ |                                                                                                    |
| 5      | SHUTTER       | SHUTTER       |                 | $\checkmark$ | Avec "ELC", l'indication SPEED sera "".                                                                               |
|        |               | SPEED         |                 | $\checkmark$ | Lorsque le mode d'obturation de la<br>caméra distante est "Off" ou "ELC", ""<br>s'affiche.                            |
| 6      | DETAIL        | DETAIL        |                 | $\checkmark$ |                                                                                                    |
|        |               | LEVEL         |                 | $\checkmark$ |                                                                                                    |
| 7      | SCENE/MODE    | SCENE         |                 | $\checkmark$ |                                                                                                    |
|        |               | MODE          |                 | $\checkmark$ |                                                                                                    |
| 8      | CAMERA        | [1]GROUP      | 1.GROUP SELECT  | $\checkmark$ |                                                                                                    |
|        |               | [2]POWER      | 1.CAM POWER     | $\checkmark$ |                                                                                                    |
|        |               |               | 2.AUTO ON       | $\checkmark$ |                                                                                                    |
|        |               | [3]TALLY      | 1.TALLY OUT     | $\checkmark$ |                                                                                                    |
|        |               | [4]COLOR TEMP | 1.COLOR TEMP    | $\checkmark$ |                                                                                                    |
|        |               | [5]CROP       | 1.OUT SEL       | $\checkmark$ |                                                                                                    |
|        |               |               | 2.ADJ SEL       | ✓            |                                                                                                    |
|        |               |               | 3.P/T LEVER     | $\checkmark$ | Lorsque la connexion de la caméra<br>distante est réglée sur la connexion en<br>série "Serial", [CROP] est désactivé. |
|        |               | [6]GAIN SW    | 1.SUPER GAIN    | $\checkmark$ |                                                                                                    |
|        |               | [7]ATW SW     | 1.AWT SPEED     | $\checkmark$ |                                                                                                    |
|        |               | [8]D.HAZE CLR | 1.D.HAZE CLR SW | ×            |                                                                                                    |
|        |               |               | 2.D.HAZE CLR LV | ×            |                                                                                                    |
|        |               | [9]SHOOTING   | 1.MODE          | ✓            |                                                                                                    |
|        |               | [10]DRS       | 1.DRS SW        | $\checkmark$ |                                                                                                    |
|        |               | [11]REC       | 1.REC           | ×            |                                                                                                    |

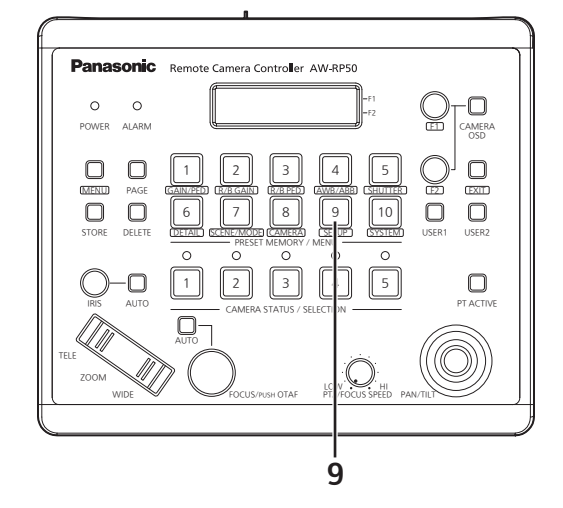

#### $\checkmark$ : Activé ×: Désactivé $\triangle$ : Activé sous conditions

| Numéro | Nom de bouton | ltem       | de menu        | Compatible   | Remarques                                                                                                    |
|--------|---------------|------------|----------------|--------------|----------------------------------------------------------------------------------------------------|
| 9      | SETUP         | [1]USER    | 1.USER1        | $\checkmark$ | (Réglage [CROP OUT SEL])<br>Appuyer sur le bouton [USER], puis régler<br>le cadre de coupe de l'image à émettre<br>avec les boutons [PRESET MEMORY/<br>MENU 1 à 3].<br>Bouton [PRESET MEMORY/MENU 1] : "YL" |
|        |               |            | 2.USER2        | ~            | Bouton [PRESET MEMORY/MENU 2] : "G"<br>Bouton [PRESET MEMORY/MENU 3] : "MG"<br>(Réglage [FAN])<br>Peut être commuté entre "Auto" et "High".                                                                 |
|        |               | [2]SW LINK | 1.SWLINK       | $\checkmark$ |                                                                                                    |
|        |               |            | 2.BUSCONT      | $\checkmark$ |                                                                                                    |
|        |               |            | 3.BUS          | $\checkmark$ |                                                                                                    |
|        |               |            | 4.FASIST       | $\checkmark$ |                                                                                                    |
|        |               |            | 5.CAMSEL       | $\checkmark$ |                                                                                                    |
|        |               |            | 6.TALLY_IP     | $\checkmark$ |                                                                                                    |
|        |               |            | 7.P/T LEVER    | $\checkmark$ |                                                                                                    |
|        |               | [3]SW DISP | 1.CAMINF       | $\checkmark$ |                                                                                                    |
|        |               |            | 2.FORMAT       | $\checkmark$ |                                                                                                    |
|        |               |            | 3.CAMNAME      | $\checkmark$ |                                                                                                    |
|        |               |            | 4.SCENE        | $\checkmark$ |                                                                                                    |
|        |               |            | 5.GAIN         | $\checkmark$ |                                                                                                    |
|        |               |            | 6.SHUTTER      | $\checkmark$ |                                                                                                    |
|        |               |            | 7.IRIS         | $\checkmark$ |                                                                                                    |
|        |               |            | 8.FILTER       | $\checkmark$ |                                                                                                    |
|        |               |            | 9.ALARM        | $\checkmark$ |                                                                                                    |
|        |               | [4]OPERATE | 1.PAN DIR      | $\checkmark$ |                                                                                                    |
|        |               |            | 2.TILT DIR     | $\checkmark$ |                                                                                                    |
|        |               |            | 3.ZOOM DIR     | $\checkmark$ |                                                                                                    |
|        |               |            | 4.FOUCS DIR    | $\checkmark$ |                                                                                                    |
|        |               |            | 5.SPEED WITH Z | $\checkmark$ |                                                                                                    |
|        |               |            | 6.SPEED TARGET | $\checkmark$ |                                                                                                    |
|        |               |            | 7.FOCUS/IRIS   | $\checkmark$ |                                                                                                    |
|        |               |            | 8.P/T CURV     | $\checkmark$ |                                                                                                    |
|        |               |            | 9.PT ACTIVE    | $\checkmark$ |                                                                                                    |
|        |               |            | 10.IRIS DIR    | $\checkmark$ |                                                                                                    |
|        |               |            | 11.AWB/ABB&P/T | $\checkmark$ |                                                                                                    |

| Numéro | Nom de bouton | Item de menu |                 | Compatible   | Remarques                                                                                                    |
|--------|---------------|--------------|-----------------|--------------|----------------------------------------------------------------------------------------------------|
| 9      | SETUP         | [5]PRESET    | 1.DIAG SPEED    |              | Lorsque 30 est dépassé, il est réglé sur<br>30, quel que soit le réglage du côté de la<br>caméra distante.<br>Lorsque [Preset Speed Unit] de la caméra<br>distante est sur "Time", "" s'affiche et le<br>réglage n'est pas possible.<br>La spécification du temps ne peut pas<br>être effectuée à partir de l'appareil. |
|        |               |              | 2.PRESET SPEED  | $\checkmark$ |                                                                                                    |
|        |               |              | 3.SCOPE         | $\checkmark$ |                                                                                                    |
|        |               |              | 4.HOME POSITION | $\checkmark$ |                                                                                                    |
|        |               |              | 5.D-EXTENDER    | $\triangle$  | Seuls ON ou OFF peuvent être réglés.                                                                                                    |
|        |               |              | 6.ZOOM MODE     | $\checkmark$ |                                                                                                    |
|        |               | [6]FUNCTION  | 1.ND FILTER     | $\checkmark$ |                                                                                                    |
|        |               |              | 2.OPTION        | $\checkmark$ |                                                                                                    |
|        |               |              | 3.DEFROSTER     | ×            |                                                                                                    |
|        |               |              | 4.WIPER         | ×            |                                                                                                    |
|        |               |              | 5.HEATER/FAN    | ×            |                                                                                                    |
|        |               |              | 6.LAMP          | ×            |                                                                                                    |
|        |               |              | 7.FREEZE DURING | $\checkmark$ |                                                                                                    |
|        |               |              | 8.I.S.          | $\checkmark$ |                                                                                                    |
|        |               |              | 9.D.EXTENDER    | $\checkmark$ |                                                                                                    |
|        |               |              | 10.WASHER       | ×            |                                                                                                    |
|        |               |              | 11.FAN          | ✓            |                                                                                                    |
|        |               | [7]PTZ ADJ   | 1.Z MIN SPEED   | ~            |                                                                                                    |
|        |               |              | 2.LIMIT UP      | ~            |                                                                                                    |
|        |               |              | 3.LIMIT DOWN    | ✓            |                                                                                                    |
|        |               |              | 4.LIMIT LEFT    | $\checkmark$ |                                                                                                    |
|        |               |              | 5.LIMIT RIGHT   | ✓            |                                                                                                    |
|        |               | [8]GPI       | 1.PRESET CTL1   | $\checkmark$ |                                                                                                    |
|        |               |              | 2.PRESET CTL2   | $\checkmark$ |                                                                                                    |
|        |               |              | 3.PRESET CTL3   | $\checkmark$ |                                                                                                    |
|        |               | [9]LCD BL    | 1.BACKLIGHT     | $\checkmark$ |                                                                                                    |
|        |               | [10]MENU CTL | 1.MENU CONTROL  | $\checkmark$ |                                                                                                    |

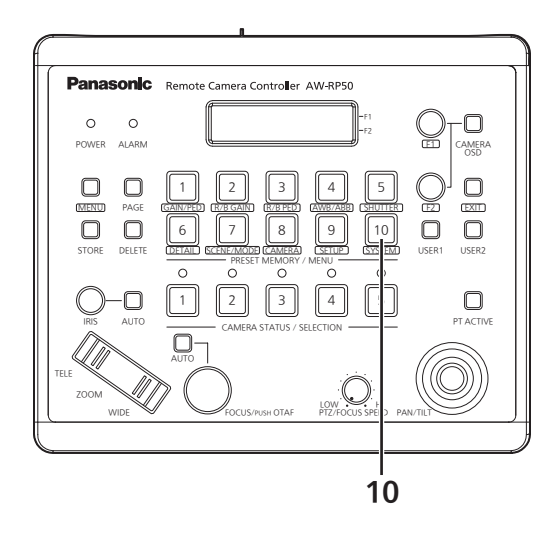

| ✓: Activé ×: Désactivé / | $\triangle$ : Activé sous | conditions |
|--------------------------|---------------------------|------------|
|--------------------------|---------------------------|------------|

| Numéro | Nom de bouton | ltem           | de menu       | Compatible   | Remarques                           |
|--------|---------------|----------------|---------------|--------------|-------------------------------------|
| 10     | SYSTEM        | [1]CAMERA CTL  | 1.CAM1        | $\checkmark$ |                                     |
|        |               |                | :             |              |                                     |
|        |               |                | 100.CAM100    |              |                                     |
|        |               | [2]CAM ASSIGN  | 1.CAM1        | $\checkmark$ |                                     |
|        |               |                | 100 CAM100    |              |                                     |
|        |               |                | 1 SW/         |              |                                     |
|        |               |                |               | · ·          |                                     |
|        |               |                | 2 INPLIT2     | · ·          |                                     |
|        |               |                |               | · ·          |                                     |
|        |               |                |               | v<br>.(      |                                     |
|        |               |                |               | V            |                                     |
|        |               |                |               | V            |                                     |
|        |               |                |               | v<br>.(      |                                     |
|        |               |                | 2 SUBNETMASK  | ×            |                                     |
|        |               |                | 3 GATEWAY     | · ·          |                                     |
|        |               |                | ✓ ✓           |              |                                     |
|        |               | 1 IP·CAM1      | · ·           |              |                                     |
|        |               |                | :             | · ·          |                                     |
|        |               |                | 100.IP:CAM100 |              |                                     |
|        | [8]CAM PORT   | 1.PORT:CAM1    | $\checkmark$  |              |                                     |
|        |               |                | :             |              |                                     |
|        |               |                | 100.PORT:100  |              |                                     |
|        | [9]SW IP ADR  | 1.IP:SW        | ✓             |              |                                     |
|        |               | [10]ALARM      | 1.POWER       | ✓            |                                     |
|        |               |                | 2.CAM***      | ✓            | "***" est le numéro de la caméra du |
|        |               |                | 3.CAM***      | ✓            | groupe sélectionné.                 |
|        |               |                | 4.CAM***      | ✓            |                                     |
|        |               |                | 5.CAM***      | ✓            |                                     |
|        |               | 6.CAM***       | ✓             |              |                                     |
|        |               | [11]INITIALIZE | 1.INITIALIZE  | $\checkmark$ |                                     |
|        |               | [12]VERSION    | 1.SYSTEM VER  | ✓            |                                     |
|        |               |                | 2.PROGRAM VER | ✓            |                                     |
|        |               |                | 3.FPGA VER    | ✓            |                                     |
|        |               | [13]TR CTRL    | 1.TRACKING    | ✓            |                                     |
|        |               | [14]IP ADR     | 1.IP          | $\checkmark$ |                                     |
|        |               |                | 2.PORT        | $\checkmark$ |                                     |

## Elenco delle voci del menu compatibili

Quando l'unità viene utilizzata insieme a una camera integrata 4K serie AW-UE150, alcune voci del menu dell'unità saranno limitate o disattivate. Fare riferimento alla tabella che segue.

#### NOTA

Per eseguire operazioni del menu, aggiornare l'unità alla versione di sistema 5.00.01 o successiva.

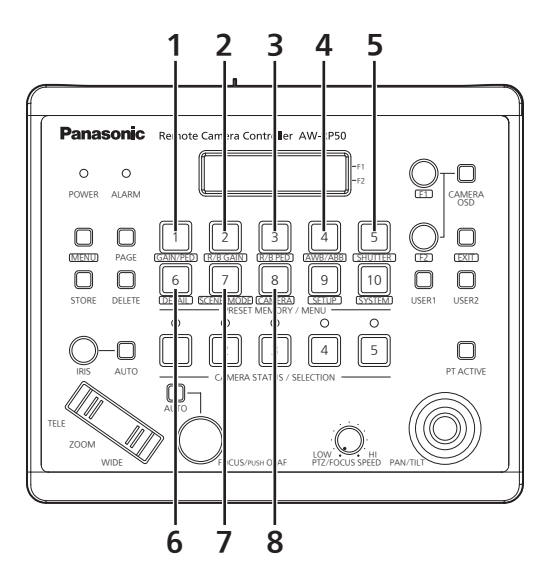

|        |               |               |                 | ✓: Abilitato × | : Disabilitato $	riangle$ : Abilitato condizionalmente                                                                      |
|--------|---------------|---------------|-----------------|----------------|----------------------------------------------------------------------------------------------------|
| Numero | Nome pulsante | Voce          | di menu         | Compatibile    | Note                                                                                                    |
| 1      | GAIN/PED      | GAIN          |                 | $\checkmark$   |                                                                                                    |
|        |               | PED           |                 | $\checkmark$   |                                                                                                    |
| 2      | R/B GAIN      | R GAIN        |                 | $\checkmark$   |                                                                                                    |
|        |               | B GAIN        |                 | $\checkmark$   |                                                                                                    |
| 3      | R/B PED       | R PED         |                 | $\checkmark$   |                                                                                                    |
|        |               | B PED         |                 | $\checkmark$   |                                                                                                    |
| 4      | AWB/ABB       | AWB MOD       |                 | $\checkmark$   |                                                                                                    |
|        |               | SET           |                 | $\checkmark$   |                                                                                                    |
| 5      | SHUTTER       | SHUTTER       |                 | $\checkmark$   | Con "ELC", l'indicazione SPEED sarà "".                                                                                     |
|        |               | SPEED         |                 | ~              | Quando la modalità otturatore della<br>videocamera remota è impostata su "Off"<br>o "ELC", verrà visualizzato "".           |
| 6      | DETAIL        | DETAIL        |                 | $\checkmark$   |                                                                                                    |
|        |               | LEVEL         |                 | $\checkmark$   |                                                                                                    |
| 7      | SCENE/MODE    | SCENE         |                 | $\checkmark$   |                                                                                                    |
|        |               | MODE          |                 | $\checkmark$   |                                                                                                    |
| 8      | CAMERA        | [1]GROUP      | 1.GROUP SELECT  | $\checkmark$   |                                                                                                    |
|        |               | [2]POWER      | 1.CAM POWER     | $\checkmark$   |                                                                                                    |
|        |               |               | 2.AUTO ON       | $\checkmark$   |                                                                                                    |
|        |               | [3]TALLY      | 1.TALLY OUT     | $\checkmark$   |                                                                                                    |
|        |               | [4]COLOR TEMP | 1.COLOR TEMP    | $\checkmark$   |                                                                                                    |
|        |               | [5]CROP       | 1.OUT SEL       | $\checkmark$   |                                                                                                    |
|        |               |               | 2.ADJ SEL       | $\checkmark$   |                                                                                                    |
|        |               |               | 3.P/T LEVER     | ~              | Quando la connessione della videocamera<br>remota è impostata sulla connessione<br>seriale "Serial", [CROP] è disabilitato. |
|        |               | [6]GAIN SW    | 1.SUPER GAIN    | $\checkmark$   |                                                                                                    |
|        |               | [7]ATW SW     | 1.AWT SPEED     | $\checkmark$   |                                                                                                    |
|        |               | [8]D.HAZE CLR | 1.D.HAZE CLR SW | ×              |                                                                                                    |
|        |               |               | 2.D.HAZE CLR LV | ×              |                                                                                                    |
|        |               | [9]SHOOTING   | 1.MODE          | $\checkmark$   |                                                                                                    |
|        |               | [10]DRS       | 1.DRS SW        | $\checkmark$   |                                                                                                    |
|        |               | [11]REC       | 1.REC           | ×              |                                                                                                    |

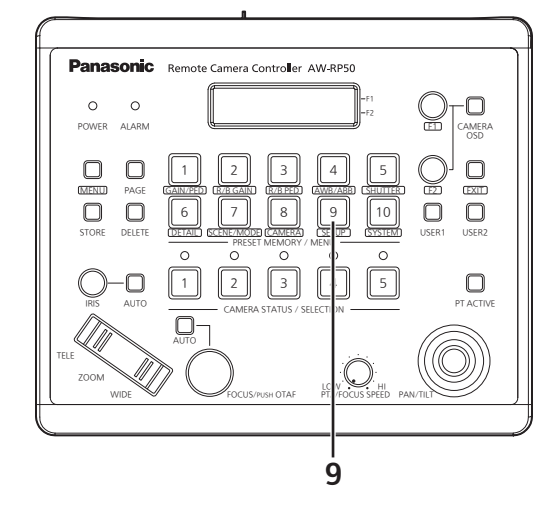

| ✓: Abilitato ×: Disabilitato |  | condizionalmente |
|------------------------------|--|------------------|
|------------------------------|--|------------------|

| Numero | Nome pulsante | Voce       | e di menu      | Compatibile  | Note                                                                                                    |
|--------|---------------|------------|----------------|--------------|----------------------------------------------------------------------------------------------------|
| 9      | SETUP         | [1]USER    | 1.USER1        | ~            | (Impostazione [CROP OUT SEL])<br>Premere il pulsante [USER] e impostare<br>il frame di ritaglio dell'immagine in uscita<br>con i pulsanti [PRESET MEMORY/MENU<br>da 1 a 3].<br>Pulsante [PRESET MEMORY/MENU 1]: "YL" |
|        |               |            | 2.USER2        | ~            | Pulsante [PRESET MEMORY/MENU 2]: "G"<br>Pulsante [PRESET MEMORY/MENU 3]: "MG"<br>(Impostazione [FAN])<br>Può essere commutato tra "Auto" e<br>"High".                                                                |
|        |               | [2]SW LINK | 1.SWLINK       | ~            |                                                                                                    |
|        |               |            | 2.BUSCONT      | $\checkmark$ |                                                                                                    |
|        |               |            | 3.BUS          | $\checkmark$ |                                                                                                    |
|        |               |            | 4.FASIST       | $\checkmark$ |                                                                                                    |
|        |               |            | 5.CAMSEL       | $\checkmark$ |                                                                                                    |
|        |               |            | 6.TALLY_IP     | $\checkmark$ |                                                                                                    |
|        |               |            | 7.P/T LEVER    | $\checkmark$ |                                                                                                    |
|        |               | [3]SW DISP | 1.CAMINF       | $\checkmark$ |                                                                                                    |
|        |               |            | 2.FORMAT       | $\checkmark$ |                                                                                                    |
|        |               |            | 3.CAMNAME      | $\checkmark$ |                                                                                                    |
|        |               |            | 4.SCENE        | $\checkmark$ |                                                                                                    |
|        |               |            | 5.GAIN         | $\checkmark$ |                                                                                                    |
|        |               |            | 6.SHUTTER      | $\checkmark$ |                                                                                                    |
|        |               |            | 7.IRIS         | $\checkmark$ |                                                                                                    |
|        |               |            | 8.FILTER       | $\checkmark$ |                                                                                                    |
|        |               |            | 9.ALARM        | $\checkmark$ |                                                                                                    |
|        |               | [4]OPERATE | 1.PAN DIR      | $\checkmark$ |                                                                                                    |
|        |               |            | 2.TILT DIR     | $\checkmark$ |                                                                                                    |
|        |               |            | 3.ZOOM DIR     | $\checkmark$ |                                                                                                    |
|        |               |            | 4.FOUCS DIR    | $\checkmark$ |                                                                                                    |
|        |               |            | 5.SPEED WITH Z | $\checkmark$ |                                                                                                    |
|        |               |            | 6.SPEED TARGET | $\checkmark$ |                                                                                                    |
|        |               |            | 7.FOCUS/IRIS   | $\checkmark$ |                                                                                                    |
|        |               |            | 8.P/T CURV     | $\checkmark$ |                                                                                                    |
|        |               |            | 9.PT ACTIVE    | $\checkmark$ |                                                                                                    |
|        |               |            | 10.IRIS DIR    | $\checkmark$ |                                                                                                    |
|        |               |            | 11.AWB/ABB&P/T | $\checkmark$ |                                                                                                    |

Numero Nome pulsante

|                          | ✓: Abilitato X: Disabilitato △: Abilitato condizionalmente |             |                                    |  |  |
|--------------------------|------------------------------------------------------------|-------------|------------------------------------|--|--|
| Voce di menu Compatibile |                                                            | Compatibile | Note                               |  |  |
|                          | 1.DIAG SPEED                                               | Δ           | Al superamento di 30, questo viene |  |  |

| 9 SETUP | SETUP | TUP [5]PRESET | 1.DIAG SPEED    |                  | Al superamento di 30, questo viene<br>regolato su 30 indipendentemente<br>dall'impostazione sul lato della<br>videocamera remota.<br>Quando la [Preset Speed Unit] della<br>videocamera remota è "Time", viene<br>visualizzato "" e non è disponibile<br>l'impostazione.<br>Tali specifiche non possono essere<br>eseguite dall'unità. |
|---------|-------|---------------|-----------------|------------------|----------------------------------------------------------------------------------------------------|
|         |       |               | 2.PRESET SPEED  | $\checkmark$     |                                                                                                    |
|         |       |               | 3.SCOPE         | $\checkmark$     |                                                                                                    |
|         |       |               | 4.HOME POSITION | $\checkmark$     |                                                                                                    |
|         |       |               | 5.D-EXTENDER    | $\bigtriangleup$ | È possibile impostare solo ON o OFF.                                                                                                    |
|         |       |               | 6.ZOOM MODE     | $\checkmark$     |                                                                                                    |
|         |       | [6]FUNCTION   | 1.ND FILTER     | $\checkmark$     |                                                                                                    |
|         |       |               | 2.0PTION        | $\checkmark$     |                                                                                                    |
|         |       |               | 3.DEFROSTER     | ×                |                                                                                                    |
|         |       |               | 4.WIPER         | ×                |                                                                                                    |
|         |       |               | 5.HEATER/FAN    | ×                |                                                                                                    |
|         |       |               | 6.LAMP          | ×                |                                                                                                    |
|         |       |               | 7.FREEZE DURING | $\checkmark$     |                                                                                                    |
|         |       |               | 8.I.S.          | $\checkmark$     |                                                                                                    |
|         |       |               | 9.D.EXTENDER    | $\checkmark$     |                                                                                                    |
|         |       |               | 10.WASHER       | ×                |                                                                                                    |
|         |       |               | 11.FAN          | $\checkmark$     |                                                                                                    |
|         |       | [7]PTZ ADJ    | 1.Z MIN SPEED   | $\checkmark$     |                                                                                                    |
|         |       |               | 2.LIMIT UP      | $\checkmark$     |                                                                                                    |
|         |       |               | 3.LIMIT DOWN    | $\checkmark$     |                                                                                                    |
|         |       |               | 4.LIMIT LEFT    | $\checkmark$     |                                                                                                    |
|         |       |               | 5.LIMIT RIGHT   | $\checkmark$     |                                                                                                    |
|         |       | [8]GPI        | 1.PRESET CTL1   | $\checkmark$     |                                                                                                    |
|         |       |               | 2.PRESET CTL2   | $\checkmark$     |                                                                                                    |
|         |       |               | 3.PRESET CTL3   | $\checkmark$     |                                                                                                    |
|         |       | [9]LCD BL     | 1.BACKLIGHT     | $\checkmark$     |                                                                                                    |
|         |       | [10]MENU CTL  | 1.MENU CONTROL  | $\checkmark$     |                                                                                                    |

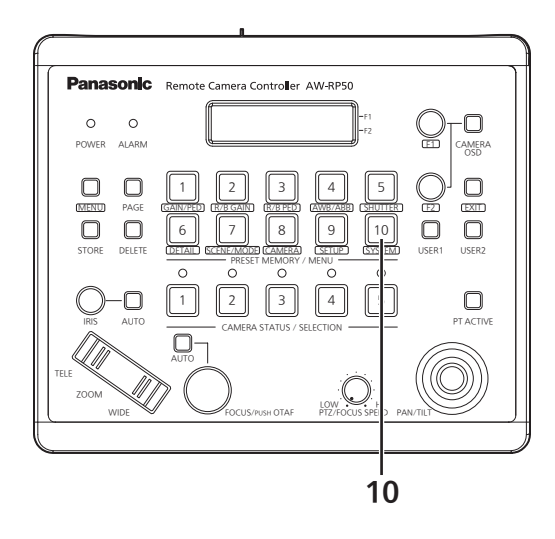

| √: Abilitato | x: Disabilitato | ∆: Abilitato | condizionalmente |
|--------------|-----------------|--------------|------------------|
|--------------|-----------------|--------------|------------------|

| Numero | Nome pulsante | Voce           | di menu              | Compatibile  | Note                                   |
|--------|---------------|----------------|----------------------|--------------|----------------------------------------|
| 10     | SYSTEM        | [1]CAMERA CTL  | 1.CAM1               | $\checkmark$ |                                        |
|        |               |                | :<br>100 CAM100      |              |                                        |
|        |               |                | 100.CAM100           |              |                                        |
|        |               |                | I.CAMIT              | ✓            |                                        |
|        |               |                | 100.CAM100           |              |                                        |
|        |               | [3]SW CTL      | 1.SW                 | $\checkmark$ |                                        |
|        |               | [4]SW ASSIGN   | 1.INPUT1             | $\checkmark$ |                                        |
|        |               |                | 2.INPUT2             | $\checkmark$ |                                        |
|        |               |                | 3.INPUT3             | $\checkmark$ |                                        |
|        |               |                | 4.INPUT4             | $\checkmark$ |                                        |
|        |               |                | 5.INPUT5             | $\checkmark$ |                                        |
|        |               | [5]AUTO SET IP | 1.AUTO SETUP         | $\checkmark$ |                                        |
|        |               | [6]NETWORK     | 1.IP ADDRESS         | $\checkmark$ |                                        |
|        |               |                | 2.SUBNETMASK         | $\checkmark$ |                                        |
|        |               |                | 3.GATEWAY            | $\checkmark$ |                                        |
|        |               |                | 4.MAC ADDRESS        | $\checkmark$ |                                        |
|        |               | [7]CAM IP ADR  | 1.IP:CAM1            | $\checkmark$ |                                        |
|        |               |                | :<br>100.IP:CAM100   |              |                                        |
|        |               | [8]CAM PORT    | 1.PORT:CAM1<br>:     | $\checkmark$ |                                        |
|        |               |                | 100.PORT:100         |              |                                        |
|        |               |                | 1.IP:SW              | ✓<br>✓       |                                        |
|        |               |                | 1.POWER              | ✓<br>✓       | (()))))))))))))))))))))))))))))))))))) |
|        |               |                | 2.CAM***             | ✓<br>✓       | aruppo selezionato                     |
|        |               |                | 3.CAM***             | ✓<br>✓       | gruppo selezionato.                    |
|        |               |                | 4.CAM***             | ✓            |                                        |
|        |               |                | 5.CAM <sup>***</sup> | ✓<br>✓       |                                        |
|        |               |                | 6.CAM***             | ✓<br>✓       |                                        |
|        |               |                |                      | ✓            |                                        |
|        |               | [12]VERSION    | 1.SYSTEM VER         | ✓            |                                        |
|        |               |                | 2.PROGRAM VER        | ✓            |                                        |
|        |               |                | 3.FPGA VER           | ✓            |                                        |
|        |               | [13]TR CTRL    | 1. IRACKING          | ✓            |                                        |
|        |               | [14]IP ADR     | 1.IP                 | ✓            |                                        |
|        |               |                | 2.PORT               | $\checkmark$ |                                        |

# Lista de elementos de menú compatibles

Cuando se utilice la unidad con una cámara integrada 4K de la serie AW-UE150, algunos de los elementos de menú de la unidad estarán limitados o desactivados. Consulte la tabla que viene a continuación.

#### NOTA

Para realizar las operaciones del menú, actualice la versión del sistema de la unidad a la 5.00.01 o posterior.

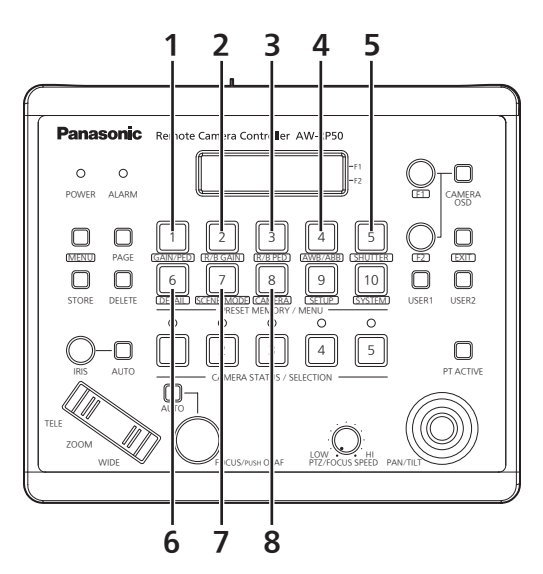

|        |                 | √: Activado ×: Desactivado ∆: Activado según el caso |                 |              |                                                                                                    |  |
|--------|-----------------|------------------------------------------------------|-----------------|--------------|----------------------------------------------------------------------------------------------------|--|
| Número | Nombre de botón | Elemento de menú                                     |                 | Compatible   | Notas                                                                                                    |  |
| 1      | GAIN/PED        | GAIN                                                 |                 | $\checkmark$ |                                                                                                    |  |
|        |                 | PED                                                  |                 | $\checkmark$ |                                                                                                    |  |
| 2      | R/B GAIN        | R GAIN                                               |                 | $\checkmark$ |                                                                                                    |  |
|        |                 | B GAIN                                               |                 | $\checkmark$ |                                                                                                    |  |
| 3      | R/B PED         | R PED                                                |                 | $\checkmark$ |                                                                                                    |  |
|        |                 | B PED                                                |                 | $\checkmark$ |                                                                                                    |  |
| 4      | AWB/ABB         | AWB MOD                                              |                 | $\checkmark$ |                                                                                                    |  |
|        |                 | SET                                                  |                 | $\checkmark$ |                                                                                                    |  |
| 5      | SHUTTER         | SHUTTER                                              |                 | $\checkmark$ | Con "ELC", la indicación SPEED será "".                                                                           |  |
|        |                 | SPEED                                                |                 | $\checkmark$ | Cuando el modo del obturador de la<br>cámara remota sea "Off" o "ELC", se<br>mostrará "".                         |  |
| 6      | DETAIL          | DETAIL                                               |                 | $\checkmark$ |                                                                                                    |  |
|        |                 | LEVEL                                                |                 | $\checkmark$ |                                                                                                    |  |
| 7      | SCENE/MODE      | SCENE                                                |                 | $\checkmark$ |                                                                                                    |  |
|        |                 | MODE                                                 |                 | $\checkmark$ |                                                                                                    |  |
| 8      | CAMERA          | [1]GROUP                                             | 1.GROUP SELECT  | $\checkmark$ |                                                                                                    |  |
|        |                 | [2]POWER                                             | 1.CAM POWER     | $\checkmark$ |                                                                                                    |  |
|        |                 |                                                      | 2.AUTO ON       | $\checkmark$ |                                                                                                    |  |
|        |                 | [3]TALLY                                             | 1.TALLY OUT     | $\checkmark$ |                                                                                                    |  |
|        |                 | [4]COLOR TEMP                                        | 1.COLOR TEMP    | $\checkmark$ |                                                                                                    |  |
|        |                 | [5]CROP                                              | 1.OUT SEL       | $\checkmark$ |                                                                                                    |  |
|        |                 |                                                      | 2.ADJ SEL       | $\checkmark$ |                                                                                                    |  |
|        |                 |                                                      | 3.P/T LEVER     | $\checkmark$ | Cuando la conexión de la cámara remota<br>se ajusta en la conexión en serie "Serial",<br>[CROP] está desactivado. |  |
|        |                 | [6]GAIN SW                                           | 1.SUPER GAIN    | $\checkmark$ |                                                                                                    |  |
|        |                 | [7]ATW SW                                            | 1.AWT SPEED     | $\checkmark$ |                                                                                                    |  |
|        |                 | [8]D.HAZE CLR                                        | 1.D.HAZE CLR SW | ×            |                                                                                                    |  |
|        |                 |                                                      | 2.D.HAZE CLR LV | ×            |                                                                                                    |  |
|        |                 | [9]SHOOTING                                          | 1.MODE          | ✓            |                                                                                                    |  |
|        |                 | [10]DRS                                              | 1.DRS SW        | ✓            |                                                                                                    |  |
|        |                 | [11]REC                                              | 1.REC           | ×            |                                                                                                    |  |

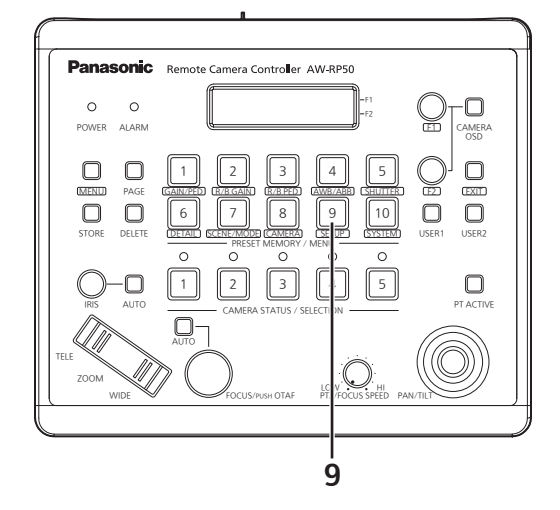

| ✓: Activado ×: Desactivado | $\triangle$ : Activado | según el | caso |
|----------------------------|------------------------|----------|------|
|----------------------------|------------------------|----------|------|

| Número | Nombre de botón | Elemen     | to de menú         | Compatible                            | Notas                                                                                                    |
|--------|-----------------|------------|--------------------|---------------------------------------|----------------------------------------------------------------------------------------------------|
| 9      | SETUP           | [1]USER    | 1.USER1<br>2.USER2 | ✓<br>                                 | (Ajuste [CROP OUT SEL])<br>Pulse el botón [USER] y, a continuación,<br>ajuste el marco de recorte de la imagen<br>para que se transfiera con los botones<br>[PRESET MEMORY/MENU 1 a 3].<br>Botón [PRESET MEMORY/MENU 1]: "YL"<br>Botón [PRESET MEMORY/MENU 2]: "G"<br>Botón [PRESET MEMORY/MENU 2]: "G"<br>Botón [PRESET MEMORY/MENU 3]: "MG"<br>(Ajuste [FAN])<br>Puede cambiarse entre "Auto" y "High". |
|        |                 |            |                    |                                       |                                                                                                    |
|        |                 |            |                    | ✓                                     |                                                                                                    |
|        |                 |            |                    | √                                     |                                                                                                    |
|        |                 |            |                    | •<br>•                                |                                                                                                    |
|        |                 |            | 5 CAMSEI           | v<br>.(                               |                                                                                                    |
|        |                 |            | 6 TALLY ID         | •<br>•                                |                                                                                                    |
|        |                 |            |                    | •<br>•                                |                                                                                                    |
|        |                 | I31SW DISP |                    | ✓<br>✓                                |                                                                                                    |
|        |                 |            | 2 FORMAT           | · ·                                   |                                                                                                    |
|        |                 |            | 3 CAMNAME          | · · · · · · · · · · · · · · · · · · · |                                                                                                    |
|        |                 |            | 4.SCENE            | $\checkmark$                          |                                                                                                    |
|        |                 |            | 5.GAIN             | $\checkmark$                          |                                                                                                    |
|        |                 |            | 6.SHUTTER          | $\checkmark$                          |                                                                                                    |
|        |                 |            | 7.IRIS             | $\checkmark$                          |                                                                                                    |
|        |                 |            | 8.FILTER           | $\checkmark$                          |                                                                                                    |
|        |                 |            | 9.ALARM            | $\checkmark$                          |                                                                                                    |
|        |                 | [4]OPERATE | 1.PAN DIR          | $\checkmark$                          |                                                                                                    |
|        |                 |            | 2.TILT DIR         | $\checkmark$                          |                                                                                                    |
|        |                 |            | 3.ZOOM DIR         | $\checkmark$                          |                                                                                                    |
|        |                 |            | 4.FOUCS DIR        | $\checkmark$                          |                                                                                                    |
|        |                 |            | 5.SPEED WITH Z     | $\checkmark$                          |                                                                                                    |
|        |                 |            | 6.SPEED TARGET     | $\checkmark$                          |                                                                                                    |
|        |                 |            | 7.FOCUS/IRIS       | $\checkmark$                          |                                                                                                    |
|        |                 |            | 8.P/T CURV         | $\checkmark$                          |                                                                                                    |
|        |                 |            | 9.PT ACTIVE        | $\checkmark$                          |                                                                                                    |
|        |                 |            | 10.IRIS DIR        | $\checkmark$                          |                                                                                                    |
|        |                 |            | 11.AWB/ABB&P/T     | $\checkmark$                          |                                                                                                    |

| Número | Nombre de botón | Elemer       | nto de menú     | Compatible   | Notas                                   |
|--------|-----------------|--------------|-----------------|--------------|-----------------------------------------|
| 9      | SETUP           | I5IPRESET    |                 |              | Cuando se supera el 30, se ajusta en 30 |
|        |                 |              |                 |              | independientemente del ajuste existente |
|        |                 |              |                 |              | en la cámara remota.                    |
|        |                 |              |                 |              | Cuando [Preset Speed Unit] de la cámara |
|        |                 |              |                 |              | remota es "Time", se visualiza "" y el  |
|        |                 |              |                 |              | ajuste no es posible.                   |
|        |                 |              |                 |              | La especificación de nora no puede      |
|        |                 |              | 2 PRESET SPEED  |              |                                         |
|        |                 |              | 3 SCOPE         | · ·          |                                         |
|        |                 |              | 4 HOME POSITION | · ·          |                                         |
|        |                 |              | 5 D-EXTENDER    | · ·          | Solamente pueden aiustarse ON u OFF     |
|        |                 |              | 6 ZOOM MODE     | $\checkmark$ |                                         |
|        |                 | [6]FUNCTION  | 1.ND FILTER     | <br>✓        |                                         |
|        |                 |              | 2.0PTION        | $\checkmark$ |                                         |
|        |                 |              | 3.DEFROSTER     | ×            |                                         |
|        |                 |              | 4.WIPER         | ×            |                                         |
|        |                 |              | 5.HEATER/FAN    | ×            |                                         |
|        |                 |              | 6.LAMP          | ×            |                                         |
|        |                 |              | 7.FREEZE DURING | $\checkmark$ |                                         |
|        |                 |              | 8.I.S.          | $\checkmark$ |                                         |
|        |                 |              | 9.D.EXTENDER    | $\checkmark$ |                                         |
|        |                 |              | 10.WASHER       | ×            |                                         |
|        |                 |              | 11.FAN          | $\checkmark$ |                                         |
|        |                 | [7]PTZ ADJ   | 1.Z MIN SPEED   | $\checkmark$ |                                         |
|        |                 |              | 2.LIMIT UP      | $\checkmark$ |                                         |
|        |                 |              | 3.LIMIT DOWN    | $\checkmark$ |                                         |
|        |                 |              | 4.LIMIT LEFT    | $\checkmark$ |                                         |
|        |                 |              | 5.LIMIT RIGHT   | $\checkmark$ |                                         |
|        |                 | [8]GPI       | 1.PRESET CTL1   | $\checkmark$ |                                         |
|        |                 |              | 2.PRESET CTL2   | $\checkmark$ |                                         |
|        |                 |              | 3.PRESET CTL3   | ✓            |                                         |
|        |                 | [9]LCD BL    | 1.BACKLIGHT     | ✓            |                                         |
|        |                 | [10]MENU CTL | 1.MENU CONTROL  | $\checkmark$ |                                         |

✓: Activado ×: Desactivado  $\triangle$ : Activado según el caso

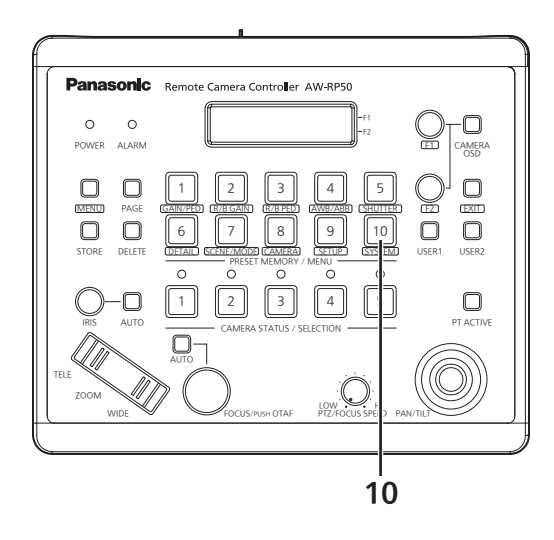

| Número | Nombre de botón | Elemen         | to de menú    | Compatible   | Notas                                      |
|--------|-----------------|----------------|---------------|--------------|--------------------------------------------|
| 10     | SYSTEM          | [1]CAMERA CTL  | 1.CAM1        | $\checkmark$ |                                            |
|        |                 |                | :             |              |                                            |
|        |                 |                | 100.CAM100    |              |                                            |
|        |                 | [2]CAM ASSIGN  | 1.CAM1        | $\checkmark$ |                                            |
|        |                 |                | 100.CAM100    |              |                                            |
|        |                 | [3]SW CTL      | 1.SW          | $\checkmark$ |                                            |
|        |                 | [4]SW ASSIGN   | 1.INPUT1      | $\checkmark$ |                                            |
|        |                 |                | 2.INPUT2      | $\checkmark$ |                                            |
|        |                 |                | 3.INPUT3      | $\checkmark$ |                                            |
|        |                 |                | 4.INPUT4      | $\checkmark$ |                                            |
|        |                 |                | 5.INPUT5      | $\checkmark$ |                                            |
|        |                 | [5]AUTO SET IP | 1.AUTO SETUP  | $\checkmark$ |                                            |
|        |                 | [6]NETWORK     | 1.IP ADDRESS  | $\checkmark$ |                                            |
|        |                 |                | 2.SUBNETMASK  | $\checkmark$ |                                            |
|        |                 |                | 3.GATEWAY     | $\checkmark$ |                                            |
|        |                 |                | 4.MAC ADDRESS | $\checkmark$ |                                            |
|        |                 | [7]CAM IP ADR  | 1.IP:CAM1     | $\checkmark$ |                                            |
|        |                 |                | :             |              |                                            |
|        |                 |                | 100.IP:CAM100 |              |                                            |
|        |                 | [8]CAM PORT    | 1.PORT:CAM1   | $\checkmark$ |                                            |
|        |                 |                |               |              |                                            |
|        |                 |                | 100.PORI:100  |              |                                            |
|        |                 |                | 1.IP:SW       | ✓            |                                            |
|        |                 | [10]ALARM      | 1.POWER       | ✓            |                                            |
|        |                 |                | 2.CAM***      | ✓            | "****" es el número de la cámara del grupo |
|        |                 |                | 3.CAM***      | ✓            |                                            |
|        |                 |                | 4.CAM***      | ✓            |                                            |
|        |                 |                | 5.CAM***      | ✓            |                                            |
|        |                 |                | 6.CAM***      | ✓            |                                            |
|        |                 | [11]INITIALIZE | 1.INITIALIZE  | $\checkmark$ |                                            |
|        |                 | [12]VERSION    | 1.SYSTEM VER  | $\checkmark$ |                                            |
|        |                 |                | 2.PROGRAM VER | ✓            |                                            |
|        |                 |                | 3.FPGA VER    | ✓            |                                            |
|        |                 | [13]TR CTRL    | 1.TRACKING    | ✓            |                                            |
|        |                 | [14]IP ADR     | 1.IP          | ✓            |                                            |
|        |                 |                | 2.PORT        | $\checkmark$ |                                            |

### Перечень совместимых пунктов меню

Когда устройство используется в сочетании с интегрированной камерой 4К серии AW-UE150, некоторые пункты меню устройства могут быть ограничены в использовании или отключены. Обязательно обратитесь к следующей таблице.

#### Примечание

Для выполнения операций меню обновите версию системы устройства до 5.00.01 или выше.

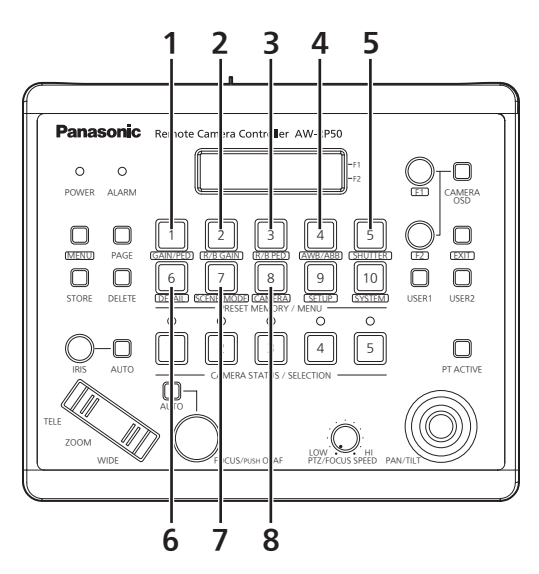

√: Включено Х: Отключено △: Включено с дополнительными условиями

| Номер | Название кнопки | Пункт меню    |                 | Совместимость | Примечания                                                                                             |
|-------|-----------------|---------------|-----------------|---------------|----------------------------------------------------------------------------------------------------|
| 1     | GAIN/PED        | GAIN          |                 | $\checkmark$  |                                                                                                    |
|       |                 | PED           |                 | $\checkmark$  |                                                                                                    |
| 2     | R/B GAIN        | R GAIN        |                 | $\checkmark$  |                                                                                                    |
|       |                 | B GAIN        |                 | $\checkmark$  |                                                                                                    |
| 3     | R/B PED         | R PED         |                 | $\checkmark$  |                                                                                                    |
|       |                 | B PED         |                 | $\checkmark$  |                                                                                                    |
| 4     | AWB/ABB         | AWB MOD       |                 | $\checkmark$  |                                                                                                    |
|       |                 | SET           |                 | $\checkmark$  |                                                                                                    |
| 5     | SHUTTER         | SHUTTER       |                 | $\checkmark$  | Когда используется "ELC", для SPEED будет отображаться индикация "".                                   |
|       |                 | SPEED         |                 | $\checkmark$  | Когда используется режим затвора<br>удаленной камеры "Off" или "ELC",<br>будет отображаться "".        |
| 6     | DETAIL          | DETAIL        |                 | $\checkmark$  |                                                                                                    |
|       |                 | LEVEL         |                 | $\checkmark$  |                                                                                                    |
| 7     | SCENE/MODE      | SCENE         |                 | $\checkmark$  |                                                                                                    |
|       |                 | MODE          |                 | $\checkmark$  |                                                                                                    |
| 8     | CAMERA          | [1]GROUP      | 1.GROUP SELECT  | $\checkmark$  |                                                                                                    |
|       |                 | [2]POWER      | 1.CAM POWER     | $\checkmark$  |                                                                                                    |
|       |                 |               | 2.AUTO ON       | $\checkmark$  |                                                                                                    |
|       |                 | [3]TALLY      | 1.TALLY OUT     | $\checkmark$  |                                                                                                    |
|       |                 | [4]COLOR TEMP | 1.COLOR TEMP    | $\checkmark$  |                                                                                                    |
|       |                 | [5]CROP       | 1.OUT SEL       | $\checkmark$  |                                                                                                    |
|       |                 |               | 2.ADJ SEL       | $\checkmark$  |                                                                                                    |
|       |                 |               | 3.P/T LEVER     | $\checkmark$  | Когда для подключения к удаленной<br>камере выбрана установка "Serial",<br>функция [CROP] отключается. |
|       |                 | [6]GAIN SW    | 1.SUPER GAIN    | $\checkmark$  |                                                                                                    |
|       |                 | [7]ATW SW     | 1.AWT SPEED     | $\checkmark$  |                                                                                                    |
|       |                 | [8]D.HAZE CLR | 1.D.HAZE CLR SW | ×             |                                                                                                    |
|       |                 |               | 2.D.HAZE CLR LV | ×             |                                                                                                    |
|       |                 | [9]SHOOTING   | 1.MODE          | $\checkmark$  |                                                                                                    |
|       |                 | [10]DRS       | 1.DRS SW        | $\checkmark$  |                                                                                                    |
|       |                 | [11]REC       | 1.REC           | ×             |                                                                                                    |

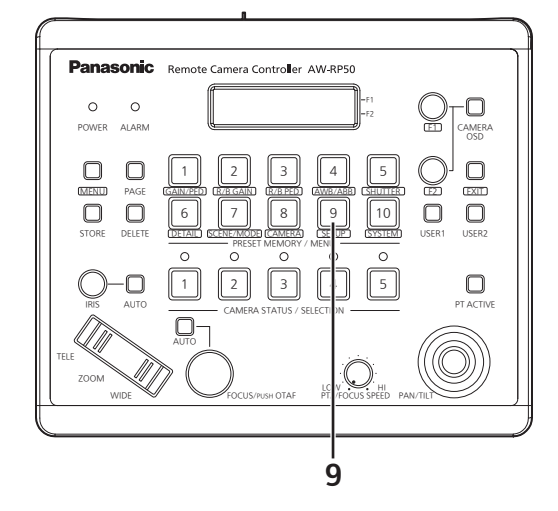

√: Включено Х: Отключено △: Включено с дополнительными условиями

| Номер | Название кнопки | Пун        | кт меню        | Совместимость | Примечания                                                                                                    |
|-------|-----------------|------------|----------------|---------------|----------------------------------------------------------------------------------------------------|
| 9     | SETUP           | [1]USER    | 1.USER1        | $\checkmark$  | (Установка [CROP OUT SEL])<br>Нажмите кнопку [USER] и затем<br>установите вывод обрезанного кадра<br>изображения кнопками [PRESET<br>MEMORY/MENU 1 – 3].<br>Кнопка [PRESET MEMORY/MENU 1]: "YL" |
|       |                 |            | 2.USER2        | ✓             | Кнопка [PRESET MEMORY/MENU 2]: "G"<br>Кнопка [PRESET MEMORY/MENU 3]: "MG"<br>(Установка [FAN])<br>Может переключаться между "Auto" и<br>"High".                                                 |
|       |                 | [2]SW LINK | 1.SWLINK       | ✓             |                                                                                                    |
|       |                 |            | 2.BUSCONT      | $\checkmark$  |                                                                                                    |
|       |                 |            | 3.BUS          | ✓             |                                                                                                    |
|       |                 |            | 4.FASIST       | ✓             |                                                                                                    |
|       |                 |            | 5.CAMSEL       | $\checkmark$  |                                                                                                    |
|       |                 |            | 6.TALLY_IP     | $\checkmark$  |                                                                                                    |
|       |                 |            | 7.P/T LEVER    | $\checkmark$  |                                                                                                    |
|       |                 | [3]SW DISP | 1.CAMINF       | $\checkmark$  |                                                                                                    |
|       |                 |            | 2.FORMAT       | $\checkmark$  |                                                                                                    |
|       |                 |            | 3.CAMNAME      | $\checkmark$  |                                                                                                    |
|       |                 |            | 4.SCENE        | $\checkmark$  |                                                                                                    |
|       |                 |            | 5.GAIN         | $\checkmark$  |                                                                                                    |
|       |                 |            | 6.SHUTTER      | $\checkmark$  |                                                                                                    |
|       |                 |            | 7.IRIS         | $\checkmark$  |                                                                                                    |
|       |                 |            | 8.FILTER       | $\checkmark$  |                                                                                                    |
|       |                 |            | 9.ALARM        | $\checkmark$  |                                                                                                    |
|       |                 | [4]OPERATE | 1.PAN DIR      | $\checkmark$  |                                                                                                    |
|       |                 |            | 2.TILT DIR     | $\checkmark$  |                                                                                                    |
|       |                 |            | 3.ZOOM DIR     | $\checkmark$  |                                                                                                    |
|       |                 |            | 4.FOUCS DIR    | $\checkmark$  |                                                                                                    |
|       |                 |            | 5.SPEED WITH Z | $\checkmark$  |                                                                                                    |
|       |                 |            | 6.SPEED TARGET | $\checkmark$  |                                                                                                    |
|       |                 |            | 7.FOCUS/IRIS   | $\checkmark$  |                                                                                                    |
|       |                 |            | 8.P/T CURV     | $\checkmark$  |                                                                                                    |
|       |                 |            | 9.PT ACTIVE    | $\checkmark$  |                                                                                                    |
|       |                 |            | 10.IRIS DIR    | $\checkmark$  |                                                                                                    |
|       |                 |            | 11.AWB/ABB&P/T | $\checkmark$  |                                                                                                    |

√: Включено Х: Отключено △: Включено с дополнительными условиями

| Номер | Название кнопки | Пун          | Пункт меню      |              | Примечания                                                                                                    |
|-------|-----------------|--------------|-----------------|--------------|----------------------------------------------------------------------------------------------------|
| 9     | SETUP           | [5]PRESET    | 1.DIAG SPEED    |              | Когда установлено значение более 30,<br>в качестве эффективного значения<br>используется 30, независимо от<br>установки на удаленной камере.<br>Когда для опции [Preset Speed Unit]<br>удаленной камеры выбрана установка<br>"Time", то отображается "", и<br>установка невозможна.<br>С данного устройства нельзя<br>выполнить установку временных<br>характеристик. |
|       |                 |              | 2.PRESET SPEED  | $\checkmark$ |                                                                                                    |
|       |                 |              | 3.SCOPE         | $\checkmark$ |                                                                                                    |
|       |                 |              | 4.HOME POSITION | $\checkmark$ |                                                                                                    |
|       |                 |              | 5.D-EXTENDER    | $\triangle$  | Можно установить только ON или OFF.                                                                                                    |
|       |                 |              | 6.ZOOM MODE     | $\checkmark$ |                                                                                                    |
|       |                 | [6]FUNCTION  | 1.ND FILTER     | $\checkmark$ |                                                                                                    |
|       |                 |              | 2.OPTION        | $\checkmark$ |                                                                                                    |
|       |                 |              | 3.DEFROSTER     | ×            |                                                                                                    |
|       |                 |              | 4.WIPER         | ×            |                                                                                                    |
|       |                 |              | 5.HEATER/FAN    | ×            |                                                                                                    |
|       |                 |              | 6.LAMP          | ×            |                                                                                                    |
|       |                 |              | 7.FREEZE DURING | $\checkmark$ |                                                                                                    |
|       |                 |              | 8.I.S.          | $\checkmark$ |                                                                                                    |
|       |                 |              | 9.D.EXTENDER    | $\checkmark$ |                                                                                                    |
|       |                 |              | 10.WASHER       | ×            |                                                                                                    |
|       |                 |              | 11.FAN          | ✓            |                                                                                                    |
|       |                 | [7]PTZ ADJ   | 1.Z MIN SPEED   | ✓            |                                                                                                    |
|       |                 |              | 2.LIMIT UP      | ✓            |                                                                                                    |
|       |                 |              | 3.LIMIT DOWN    | ✓            |                                                                                                    |
|       |                 |              | 4.LIMIT LEFT    | $\checkmark$ |                                                                                                    |
|       |                 |              | 5.LIMIT RIGHT   | ✓            |                                                                                                    |
|       |                 | [8]GPI       | 1.PRESET CTL1   | ✓            |                                                                                                    |
|       |                 |              | 2.PRESET CTL2   | ✓            |                                                                                                    |
|       |                 |              | 3.PRESET CTL3   | $\checkmark$ |                                                                                                    |
|       |                 | [9]LCD BL    | 1.BACKLIGHT     | $\checkmark$ |                                                                                                    |
|       |                 | [10]MENU CTL | 1.MENU CONTROL  | $\checkmark$ |                                                                                                    |

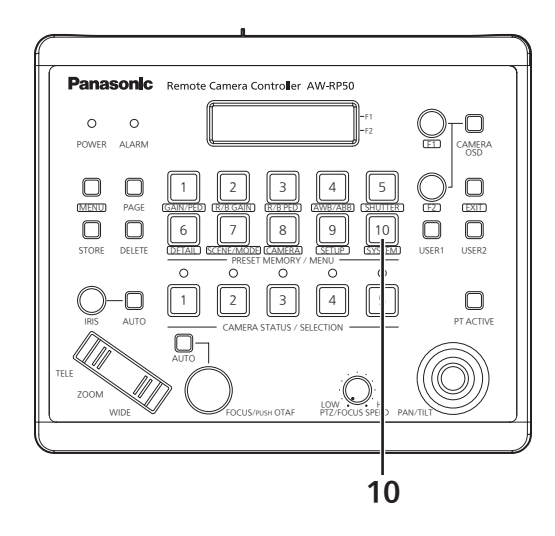

√: Включено х: Отключено ∆: Включено с дополнительными условиями

| Номер | Название кнопки | Пункт меню     |                | Совместимость | Примечания                                |
|-------|-----------------|----------------|----------------|---------------|-------------------------------------------|
| 10    | SYSTEM          | [1]CAMERA CTL  | 1.CAM1         | $\checkmark$  |                                           |
|       |                 |                | :              |               |                                           |
|       |                 |                | 100.CAM100     |               |                                           |
|       |                 |                | 1.CAM1         | ✓             |                                           |
|       |                 |                | 100.CAM100     |               |                                           |
|       |                 | [3]SW CTL      | 1.SW           | $\checkmark$  |                                           |
|       |                 | [4]SW ASSIGN   | 1.INPUT1       | $\checkmark$  |                                           |
|       |                 |                | 2.INPUT2       | $\checkmark$  |                                           |
|       |                 |                | 3.INPUT3       | $\checkmark$  |                                           |
|       |                 |                | 4.INPUT4       | $\checkmark$  |                                           |
|       |                 |                | 5.INPUT5       | $\checkmark$  |                                           |
|       |                 | [5]AUTO SET IP | 1.AUTO SETUP   | $\checkmark$  |                                           |
|       |                 | [6]NETWORK     | 1.IP ADDRESS   | $\checkmark$  |                                           |
|       |                 |                | 2.SUBNETMASK   | $\checkmark$  |                                           |
|       |                 |                | 3.GATEWAY      | $\checkmark$  |                                           |
|       |                 |                | 4.MAC ADDRESS  | $\checkmark$  |                                           |
|       |                 | [7]CAM IP ADR  | 1.IP:CAM1<br>: | ~             |                                           |
|       |                 |                | 100.IP:CAM100  |               |                                           |
|       |                 | [8]CAM PORT    | 1.PORT:CAM1    | $\checkmark$  |                                           |
|       |                 |                | :              |               |                                           |
|       |                 |                | 100.PORT:100   |               |                                           |
|       |                 | [9]SW IP ADR   | 1.IP:SW        | ✓             |                                           |
|       |                 | [10]ALARM      | 1.POWER        | $\checkmark$  |                                           |
|       |                 |                | 2.CAM***       | $\checkmark$  | "***" – номер камеры выбранной<br>группы. |
|       |                 |                | 3.CAM***       | $\checkmark$  |                                           |
|       |                 |                | 4.CAM***       | $\checkmark$  |                                           |
|       |                 |                | 5.CAM***       | $\checkmark$  |                                           |
|       |                 |                | 6.CAM***       | $\checkmark$  |                                           |
|       |                 | [11]INITIALIZE | 1.INITIALIZE   | $\checkmark$  |                                           |
|       |                 | [12]VERSION    | 1.SYSTEM VER   | $\checkmark$  |                                           |
|       |                 |                | 2.PROGRAM VER  | ✓             |                                           |
|       |                 |                | 3.FPGA VER     | $\checkmark$  |                                           |
|       |                 | [13]TR CTRL    | 1.TRACKING     | $\checkmark$  |                                           |
|       |                 | [14]IP ADR     | 1.IP           | $\checkmark$  |                                           |
|       |                 |                | 2.PORT         | ✓             |                                           |

### 対応メニュー一覧

本機を 4K インテグレーテッドカメラ AW-UE150 シリーズと接続してご使用になる場合、本機のメニュー項目の一部が 制限されたり、無効になったりします。下表をもとに、ご確認ください。

#### NOTE

メニュー操作を行うには、本機のシステムのバージョンを 5.00.01 以降にアップグレードしてください。

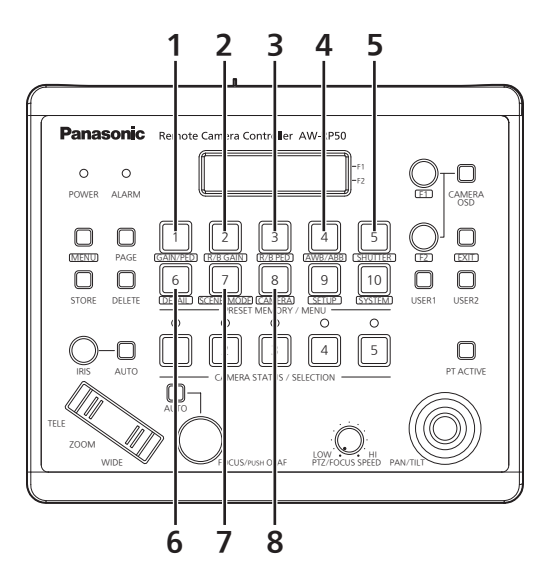

|    |            |               |                 |            | O: 有効 ×: 無効 △: 条件付きで有効                                |
|----|------------|---------------|-----------------|------------|-------------------------------------------------------|
| 番号 | ボタン名       | メニュー項目        |                 | 対応         | 備考                                                    |
| 1  | GAIN/PED   | GAIN          |                 | $\bigcirc$ |                                                       |
|    |            | PED           |                 | $\bigcirc$ |                                                       |
| 2  | R/B GAIN   | R GAIN        |                 | 0          |                                                       |
|    |            | B GAIN        |                 | $\bigcirc$ |                                                       |
| З  | R/B PED    | R PED         |                 | $\bigcirc$ |                                                       |
|    |            | B PED         |                 | $\bigcirc$ |                                                       |
| 4  | AWB/ABB    | AWB MOD       |                 | 0          |                                                       |
|    |            | SET           |                 | 0          |                                                       |
| 5  | SHUTTER    | SHUTTER       |                 | 0          | 「ELC」のとき、SPEED の表示は「」<br>となります。                       |
|    |            | SPEED         |                 | 0          | リモートカメラのシャッターモードが<br>「Off」または「ELC」のときは、「」と<br>表示されます。 |
| 6  | DETAIL     | DETAIL        |                 | 0          |                                                       |
|    |            | LEVEL         |                 | 0          |                                                       |
| 7  | SCENE/MODE | SCENE         |                 | 0          |                                                       |
|    |            | MODE          |                 | 0          |                                                       |
| 8  | CAMERA     | [1]GROUP      | 1.GROUP SELECT  | 0          |                                                       |
|    |            | [2]POWER      | 1.CAM POWER     | 0          |                                                       |
|    |            |               | 2.AUTO ON       | 0          |                                                       |
|    |            | [3]TALLY      | 1.TALLY OUT     | 0          |                                                       |
|    |            | [4]COLOR TEMP | 1.COLOR TEMP    | 0          |                                                       |
|    |            | [5]CROP       | 1.0UT SEL       | 0          |                                                       |
|    |            |               | 2.ADJ SEL       | 0          |                                                       |
|    |            |               | 3.P/T LEVER     | 0          | リモートカメラの接続をシリアル接続                                     |
|    |            |               |                 |            | 「Serial」にしたとき、[CROP] は無効に<br>なります。                    |
|    |            | [6]GAIN SW    | 1.SUPER GAIN    | 0          |                                                       |
|    |            | [7]ATW SW     | 1.AWT SPEED     | 0          |                                                       |
|    |            | [8]D.HAZE CLR | 1.D.HAZE CLR SW | ×          |                                                       |
|    |            |               | 2.D.HAZE CLR LV | ×          |                                                       |
|    |            | [9]SHOOTING   | 1.MODE          | 0          |                                                       |
|    |            | [10]DRS       | 1.DRS SW        | 0          |                                                       |
|    |            | [11]REC       | 1.REC           | ×          |                                                       |

AW-RP50

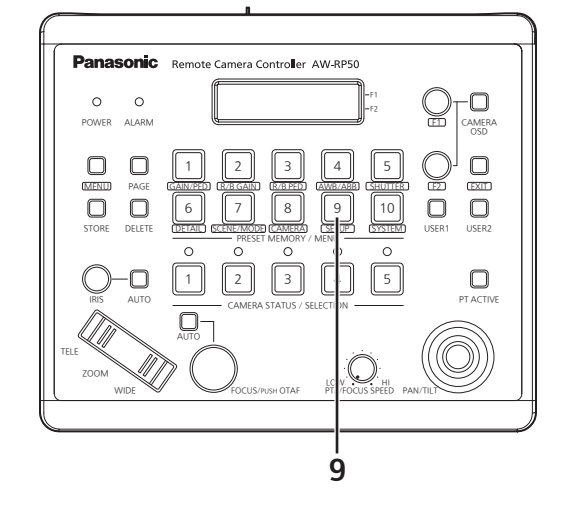

|    | O: 有効 ×: 無効 △: 条件付き |            |                    |            |                                                                                                    |
|----|---------------------|------------|--------------------|------------|----------------------------------------------------------------------------------------------------|
| 番号 | ボタン名                | ×:         | ニュー項目              | 対応         | 備考                                                                                                    |
| 9  | SETUP               | [1]USER    | 1.USER1<br>2.USER2 | 0          | ([CROP OUT SEL] の設定)<br>[USER] ボタンを押したあと、[PRESET<br>MEMORY/MENU 1 ~ 3] ボタンで出力<br>する映像の切り出し枠を設定します。<br>[PRESET MEMORY/MENU 1] ボタン: [YL]<br>[PRESET MEMORY/MENU 2] ボタン: [G]<br>[PRESET MEMORY/MENU 2] ボタン: [MG] |
|    |                     |            |                    |            | ( <b>[FAN] の設定)</b><br>「Auto」と「High」を切り替えできます。                                                                                                    |
|    |                     | [2]SW LINK | 1.SWLINK           | 0          |                                                                                                    |
|    |                     |            | 2.BUSCONT          | 0          |                                                                                                    |
|    |                     |            | 3.BUS              | 0          |                                                                                                    |
|    |                     |            | 4.FASIST           | 0          |                                                                                                    |
|    |                     |            | 5.CAMSEL           | 0          |                                                                                                    |
|    |                     |            | 6.TALLY_IP         | 0          |                                                                                                    |
|    |                     |            | 7.P/T LEVER        | 0          |                                                                                                    |
|    |                     | [3]SW DISP | 1.CAMINF           | 0          |                                                                                                    |
|    |                     |            | 2.FORMAT           | 0          |                                                                                                    |
|    |                     |            | 3.CAMNAME          | 0          |                                                                                                    |
|    |                     |            | 4.SCENE            | 0          |                                                                                                    |
|    |                     |            | 5.GAIN             | 0          |                                                                                                    |
|    |                     |            | 6.SHUTTER          | 0          |                                                                                                    |
|    |                     |            | 7.IRIS             | 0          |                                                                                                    |
|    |                     |            | 8.FILTER           | 0          |                                                                                                    |
|    |                     |            | 9.ALARM            | 0          |                                                                                                    |
|    |                     | [4]OPERATE | 1.PAN DIR          | 0          |                                                                                                    |
|    |                     |            | 2.TILT DIR         | 0          |                                                                                                    |
|    |                     |            | 3.ZOOM DIR         | 0          |                                                                                                    |
|    |                     |            | 4.FOUCS DIR        | 0          |                                                                                                    |
|    |                     |            | 5.SPEED WITH Z     | $\bigcirc$ |                                                                                                    |
|    |                     |            | 6.SPEED TARGET     | 0          |                                                                                                    |
|    |                     |            | 7.FOCUS/IRIS       | $\bigcirc$ |                                                                                                    |
|    |                     |            | 8.P/T CURV         | 0          |                                                                                                    |
|    |                     |            | 9.PT ACTIVE        | 0          |                                                                                                    |
|    |                     |            | 10.IRIS DIR        | 0          |                                                                                                    |
|    |                     |            | 11.AWB/ABB&P/T     | 0          |                                                                                                    |

O: 有効 ×: 無効 △: 条件付きで有効

| 番号 | ボタン名  | メニュー項目       |                 | 対応               | 備考                                                                                                    |
|----|-------|--------------|-----------------|------------------|----------------------------------------------------------------------------------------------------|
| 9  | SETUP | [5]PRESET    | 1.DIAG SPEED    |                  | 30 を超えた場合、リモートカメラ側の設<br>定にかかわらず、30 に調整されます。<br>リモートカメラの [Preset Speed Unit]<br>が「Time」のときは「」と表示され、設<br>定することができません。<br>本機から時間指定は行なえません。 |
|    |       |              | 2.PRESET SPEED  | $\bigcirc$       |                                                                                                    |
|    |       |              | 3.SCOPE         | 0                |                                                                                                    |
|    |       |              | 4.HOME POSITION | $\bigcirc$       |                                                                                                    |
|    |       |              | 5.D-EXTENDER    | $\bigtriangleup$ | ON/OFF のみ設定できます。                                                                                                    |
|    |       |              | 6.ZOOM MODE     | $\bigcirc$       |                                                                                                    |
|    |       | [6]FUNCTION  | 1.ND FILTER     | $\bigcirc$       |                                                                                                    |
|    |       |              | 2.0PTION        | 0                |                                                                                                    |
|    |       |              | 3.DEFROSTER     | ×                |                                                                                                    |
|    |       |              | 4.WIPER         | ×                |                                                                                                    |
|    |       |              | 5.HEATER/FAN    | ×                |                                                                                                    |
|    |       |              | 6.LAMP          | ×                |                                                                                                    |
|    |       |              | 7.FREEZE DURING | $\bigcirc$       |                                                                                                    |
|    |       |              | 8.I.S.          | $\bigcirc$       |                                                                                                    |
|    |       |              | 9.D.EXTENDER    | 0                |                                                                                                    |
|    |       |              | 10.WASHER       | $\times$         |                                                                                                    |
|    |       |              | 11.FAN          | $\bigcirc$       |                                                                                                    |
|    |       | [7]PTZ ADJ   | 1.Z MIN SPEED   | $\bigcirc$       |                                                                                                    |
|    |       |              | 2.LIMIT UP      | $\bigcirc$       |                                                                                                    |
|    |       |              | 3.LIMIT DOWN    | $\bigcirc$       |                                                                                                    |
|    |       |              | 4.LIMIT LEFT    | $\bigcirc$       |                                                                                                    |
|    |       |              | 5.LIMIT RIGHT   | $\bigcirc$       |                                                                                                    |
|    |       | [8]GPI       | 1.PRESET CTL1   | $\bigcirc$       |                                                                                                    |
|    |       |              | 2.PRESET CTL2   | $\bigcirc$       |                                                                                                    |
|    |       |              | 3.PRESET CTL3   | $\bigcirc$       |                                                                                                    |
|    |       | [9]LCD BL    | 1.BACKLIGHT     | $\bigcirc$       |                                                                                                    |
|    |       | [10]MENU CTI | 1 MENU CONTROL  | $\bigcirc$       |                                                                                                    |

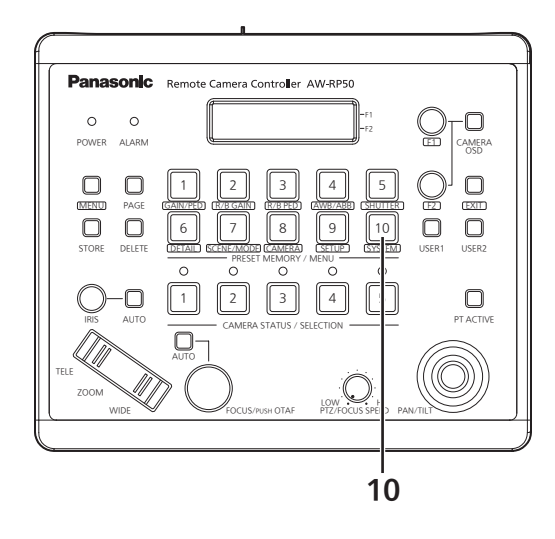

O: 有効 ×: 無効 △: 条件付きで有効

| 番号 | ボタン名   | メニュー項目               |               | 対応 | ふ 備考 備考 (11) |  |
|----|--------|----------------------|---------------|----|--------------|--|
| 10 | SYSTEM | [1]CAMERA            | 1.CAM1        | 0  |              |  |
|    |        | CTL                  | :             |    |              |  |
|    |        |                      | 100.CAM100    |    |              |  |
|    |        | [2]CAM               | 1.CAM1        | 0  |              |  |
|    |        | ASSIGN               |               |    |              |  |
|    |        |                      | 1 SW/         |    |              |  |
|    |        |                      |               |    |              |  |
|    |        | [[4]3W A33IGN        |               |    |              |  |
|    |        |                      |               |    |              |  |
|    |        |                      |               |    |              |  |
|    |        |                      |               | 0  |              |  |
|    |        | I<br>I51ALITO SET IP |               | 0  |              |  |
|    |        |                      |               | 0  |              |  |
|    |        |                      |               | 0  |              |  |
|    |        |                      | 3 GATEWAY     | 0  |              |  |
|    |        |                      | 4.MAC ADDRESS | 0  |              |  |
|    |        | [7]CAM IP ADR        | 1.IP:CAM1     | 0  |              |  |
|    |        |                      | •             |    |              |  |
|    |        |                      | 100.IP:CAM100 |    |              |  |
|    |        | [8]CAM PORT          | 1.PORT:CAM1   | 0  |              |  |
|    |        |                      |               |    |              |  |
|    |        |                      |               |    |              |  |
|    |        |                      |               |    |              |  |
|    |        | [ I OJALANW          |               |    | 「***」は       |  |
|    |        |                      | 2 CAM***      |    | う番号です。       |  |
|    |        |                      | 4 CAM***      | 0  |              |  |
|    |        |                      | 5 CAM***      | 0  |              |  |
|    |        |                      | 6.CAM***      | 0  |              |  |
|    |        | [11]INITIALIZE       | 1.INITIALIZE  | 0  |              |  |
|    |        | [12]VERSION          | 1.SYSTEM VER  | 0  |              |  |
|    |        |                      | 2.PROGRAM VER | 0  |              |  |
|    |        |                      | 3.FPGA VER    | 0  |              |  |
|    |        | [13]TR CTRL          | 1.TRACKING    | 0  |              |  |
|    |        | [14]IP ADR           | 1.IP          | 0  |              |  |
|    |        |                      | 2.PORT        | 0  |              |  |